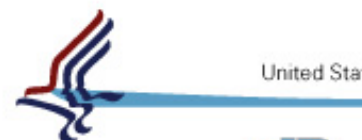

United States Department of Health & Human Services

Substance Abuse and Mental Health Services Administration

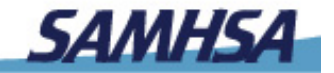

DATA DIGITAL ACCESS TO MEDICATION

# **D-ATM DEMO:**

#### Screen Shots Used in Training, Annotated

#### [Reference Material, "D-ATM: ONE TOOL FOR ENSURING CONTINUITY OF CARE IN DISASTER SITUATIONS FOR PATIENTS IN TREATMENT FOR OPIOID DEPENDENCE"]

**Government Health IT 2007** 

Health Crisis Planning Session (Track 2) – June 15, 2007

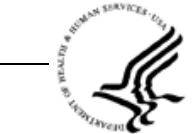

U.S. DEPARTMENT OF HEALTH AND HUMAN SERVICES Substance Abuse and Mental Health Services Administration Center for Substance Abuse Treatment www.samhsa.gov

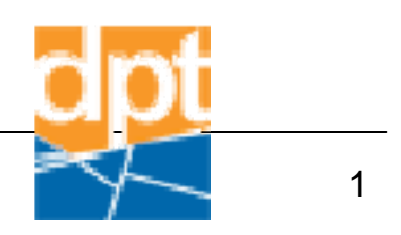

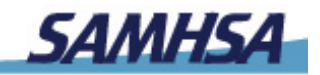

## DATA DIGITAL ACCESS TO MEDICATION

# **Brief Background**

- D-ATM (Digital Access to Medication) is a pilot system being developed by the Center for Substance Abuse Treatment (CSAT), which is part of the Substance Abuse and Mental Health Services Administration (SAMHSA).
- D-ATM provides a means by which opioid treatment programs (OTPs) will be able, in the event of disaster, to access the information needed to verify that a person is a patient and then, to provide a safe, accurate dose.
- More information can be found at: http://datm.samhsa.gov.

#### Main Menu

| 🔜 D-ATM                                     |                                                                                                    |
|---------------------------------------------|----------------------------------------------------------------------------------------------------|
| Print About Logout Exit                     |                                                                                                    |
| Digital Access to Medication                | OTP Name: Pre Pilot OTP2<br>OTP Code: NY50002M<br>Login Name: Mary Smith<br>Address: 12813 East 20th Street<br>New York City, NY 10001<br>Main Menu Reports & Data Management |
|                                             | Choose a Task<br>Please select from the follwoing tasks:                                                                                                    |
|                                             | ENROLL PATIENT                                                                                                    |
|                                             | MANAGE MEDICINE ORDER                                                                                                    |
|                                             | RECORD DOSING EVENT                                                                                                    |
|                                             | GET PATIENT DOSING INFORMATION                                                                                                    |
| Main Menu Screen ID: 2 Screen rendered: 4/2 | 5/2007 1:31:53 PM                                                                                                    |

The guest clinic, Pre Pilot OTP2, logs on to D-ATM and runs a D-ATM Patient Report to see the guest's recent dosing history.

| Aud       Logid       Ext         Image: Constraint of the constraint of the cons                                                                                                    | -ATM                                                                                                    |                                                                                                    |                                              |                                          |
|----------------------------------------------------------------------------------------------------|----------------------------------------------------------------------------------------------------|----------------------------------------------------------------------------------------------------|----------------------------------------------|------------------------------------------|
| <form>  And the second of the second of</form>                                                         | About Logout Exit                                                                                                    |                                                                                                    |                                              |                                          |
| Retrieve Patient Dosing Information         Requesting OTP:         Pre Plot OTP?         Retrieve Patient Information By:         Enter Patient's D-ATM ID:         SCAN FINGER         OR         Perfect Information Using Patient's D-ATM ID:         CLEAR         OR         Perfect Patient's PIN         Find OTP Name:         Select Patient's PIN:         Find OTP Name:         Select Patient's PIN:         Find OTP Name:         Select Patient's PIN:         Find OTP Name:         Select Patient's PIN:         Find OTP Name:         Select Patient's PIN:         Find OTP Name:         Select Patient's PIN:         Find OTP Name:         Select Patient's PIN:         Find OTP Name:         Select Patient's PIN:         Find OTP Name:         Select Patient's PIN:         Find OTP Name:         Select Patient's PIN:         Find OTP Name:         Select Patient's PIN:         Find OTP Select Patient's PIN:         CLEAR         INT13035H) Addiction Research and Treatment Corporation         INT13049N) Addiction Research and Treatment Corporation                                                                                                    | Digital Access to Medication                                                                                                    | OTP Name: Pre Pilot OTP2<br>OTP Code: NY60002M<br>Login Name: Mary Smith<br>Address: 12813 East 20th Street<br>New York City, NY 10001                                                                                                    | Main Menu Reports & Data Man                 | agement                                  |
| Requesting 0TF:         Pre Plot 0TP2         Retrieve Patient Information By:         Enter Patient's D-ATM ID:         SCAN FINGER         OR         Period DTP         Enter Patient's PIN         Find OTP Name:         Select Patient's PIN:         Find OTP Name:         Select Patient's PIN:         Find OTP Name:         Select Patient's PIN:         Find OTP Name:         Select Patient's PIN:         Find OTP Name:         Select Patient's PIN:         Find OTP Name:         Select Patient's PIN:         Find OTP Name:         Select Patient's PIN:         Find OTP Name:         Select Patient's PIN:         Find OTP Name:         Select Patient's PIN:         Find OTP Name:         Select Patient's PIN:         Find OTP Name:         Select Patient's Home OTP:         INT13039N;         Addiction Research and Treatment Corporation         INT10149M;       Addiction Research and Treatment Corporation         INT10149M;       Addiction Research and Treatment Corporation         INT10149M;       Addiction Research and Treatment Corporation         INT10149M                                                                                                    | Retrieve Patient Dosi                                                                                                    | ng Information                                                                                                    |                                              |                                          |
| Period TP2   Retrieve Patient Information By: Enter Patient's D-ATM ID: Enter Patient's D-ATM ID: Enter Patient's D-ATM ID: Enter Patient's PIN and Home OTP: Enter Patient's PIN: Find OTP Name: Select Patient's Home OTP: Enter Patient's Home OTP: Enter Patient'S Home OTP: Enter                                                           | Requesting OTP:                                                                                                    |                                                                                                    |                                              |                                          |
| Retrieve Patient Information By:       Enter Patient's D-ATM ID:         SCAN FINGER       R         OR         OR         Netreit's Patient's Information Using Patient's PIN and Home OTP:         Information Presson         Scan Finder         Presson         Scan Finder         Information Using Patient's PIN and Home OTP:         Information Using Patient's PIN and Home OTP:         Scan Finder         Scan Finder         Information Ressearch and Treatment Corporation         INV10309M Addiction Ressearch and Treatment Corporation         INV10309M Addiction Ressearch and Treatment Corporation         INV10309M Addiction Ressearch and Treatment Corporation         INV10309M Addiction Ressearch and Treatment Corporation Fort Greene Clinic         INV10309M Addiction Ressearch and Treatment Corporation Fort Greene Clinic         INV10340M Addiction Ressearch and Treatment Corporation Fort Greene Clinic         INV10340M Addiction Ressearch and Treatment Corporation Fort Greene Clinic         INV10340M Addiction Ressearch and Treatment Corporation Fort Greene Clinic         INV10340M Addiction Ressearch and Treatment Corporation Fort Greene Clinic         INV10340M Addiction Ressearch and Treatment Corporation Third Horizon Clinic         INV10340M Addiction Ressearch and Treatment Corporation Third Horizon Clinic         IN                                                                                                    | Pre Pilot 0TP2                                                                                                    |                                                                                                    |                                              |                                          |
| Retrieve Patient Information By:   CLEAR CLEAR CLEAR CREVENENT Information Using Patient's D-ATTM ID; CLEAR CREV Creve Patient Information Using Patient's PIN and Home OTP: Find OTP Name: Clear Seter Patient's PIN: Clear Seter Patient's Home OTP: CLEAR Clear Clear Seter Patient's Porter Information Desting Patient's PIN and Home OTP: Seter Patient's PIN: Clear Clear Clear Clear Seter Patient's Porter Information Patient's PIN and Home OTP: Clear Seter Patient's Home OTP: Clear Clear Clear Clear Clear Clear Clear Clear Seter Patient's Home OTP: Clear Clear Clear Clear Clear Clear Seter Patient's Porter Clear Clear Clear Seter Patient's Porter Clear Clear Seter Patient's Porter Clear Seter Patient's Porter Clear Seter Patient's Porter Clear Clear Seter Patient's Porter Clear Seter Patient's Porter Clear Seter Patient's Porter Seter Patient's Porter Clear Seter Patient's Porter Clear Seter Patient's Porter Seter Patient's Porter Clear Seter Patient's Porter Seter Patient's Porter Seter Patient                                                                                                    |                                                                                                    |                                                                                                    |                                              |                                          |
| Retrieve Patient Information By:       Enter Patient's D-ATM ID:         SCAN FINGER       R         OR         Retrieve Patient Information Using Patient's PIN and Home OTP:         Enter Patient's Home OTP:         Find OTP Name:         Select Patient's Home OTP:         [MY50302H] A.R.E.B.A Central Institute         [MY10300M] Addiction Research and Treatment Corporation         [MY10300M] Addiction Research and Treatment Corporation         [MY10300M] Addiction Research and Treatment Corporation         [MY10300M] Addiction Research and Treatment Corporation         [MY10300M] Addiction Research and Treatment Corporation         [MY10300M] Addiction Research and Treatment Corporation         [MY10300M] Addiction Research and Treatment Corporation         [MY10300M] Addiction Research and Treatment Corporation         [MY10307M] Addiction Research and Treatment Corporation         [MY10307M] Addiction Research and Treatment Corporation Fort Greene Clinic         [MY10377M] Adolescent Development Program of the New York Presbyterian Hospital, Weill-Cornell Medical College         [MY103230M] Albert Einstein College of Medicine         SUBMIT QUERY       CANCEL         Louganthas gov/choosestale.str       SAMHSA Facility locator with Map         Ibtt://doit.sambas.gov/choosestale.str       SAMHSA Facility locator with Map         Ibtt://doit.sambas                                                                                                    |                                                                                                    |                                                                                                    |                                              |                                          |
| Retrieve Patient Information By:       Enter Patient's D-ATM ID:         SCAN FINGER       R         OR         Retrieve Patient Information Using Patient's PIN and Home OTP:         Enter Patient's PIN:         Select Patient's Home OTP:         [W10300M] Addiction Research and Treatment Corporation         [W10300M] Addiction Research and Treatment Corporation         [W10300M] Addiction Research and Treatment Corporation         [W10300M] Addiction Research and Treatment Corporation         [W10300M] Addiction Research and Treatment Corporation         [W10300M] Addiction Research and Treatment Corporation         [W10300M] Addiction Research and Treatment Corporation         [W10300M] Addiction Research and Treatment Corporation         [W10300M] Addiction Research and Treatment Corporation         [W10300M] Addiction Research and Treatment Corporation         [W10300M] Addiction Research and Treatment Corporation         [W10307M] Adolescent Development Program of the New York Presbyterian Hospital, Weill-Cornell Medical College         [W10337M] Adolescent Development Program of the New York Presbyterian Hospital, Weill-Cornell Medical College         [W10337M] Adolescent Development Program of the New York Presbyterian Hospital, Weill-Cornell Medical College         [W10337M] Adolescent Development Program of the New York Presbyterian Hospital, Weill-Cornell Medical College         [W10337M] Adolescent Development Progra                                                                                                    |                                                                                                    |                                                                                                    |                                              |                                          |
| Enter Patient's D-ATM ID:<br>SLAN FINGER R  Letter Patient's D-ATM ID:<br>CLEAR  Retrieve Patient Information Using Patient's PIN and Home OTP:<br>Enter Patient's PIN:<br>Select Patient's Home OTP:<br>MYS0302H J A.R.E.B.A Central Institute<br>[WYS0302H A.R.E.B.A Central Institute<br>[WYS0302H Addiction Research and Treatment Corporation<br>[WY1030M] Addiction Research and Treatment Corporation<br>[WY1030M] Addiction Research and Treatment Corporation<br>[WY1030M] Addiction Research and Treatment Corporation<br>[WY10314H] Addiction Research and Treatment Corporation<br>[WY1037M] Addiction Research and Treatment Corporation Fort Greene Clinic<br>[WY1037M] Addiction Research and Treatment Corporation Third Horizon Clinic<br>[WY1037M] Addiction Research and Treatment Corporation Third Horizon Clinic<br>[WY1037M] Addiction Research and Treatment Corporation Third Horizon Clinic<br>[WY1037M] Addiction Research and Treatment Corporation Third Horizon Clinic<br>[WY1037M] Addiction Research and Treatment Corporation Third Horizon Clinic<br>[WY1037M] Addiction Research and Treatment Corporation Third Horizon Clinic<br>[WY1037M] Addiction Research and Treatment Corporation Third Horizon Clinic<br>[WY1037M] Addiction Research and Treatment Corporation Third Horizon Clinic<br>[WY1037M] Addiction Research and Treatment Corporation Third Horizon Clinic<br>[WY1037M] Addiction Research and Treatment Corporation Third Horizon Clinic<br>[WY1037M] Addiction Research and Treatment Corporation Third Horizon Clinic<br>[WY1037M] Addiction Research and Treatment Corporation Third Horizon Clinic<br>[WY1037M] Abert Einstein College of Medicine<br>EIDENT QUERY CANCEL<br>SUBMIT QUERY CANCEL<br>SAMHSA/CSAT/DPT search by State and City<br>[MY1037M] Abert Einstein College as Samhsa and Y-Choosestale.as Samhsa and Y-Choosestale.as Samhsa and Y-Choosestale.as Samhsa and Y-Choosestale.as Samhsa and Y-Choosestale.as Samhsa and Y-Choosestale.as Samhsa and Y-Choosestale.as Samhsa and Y-Choosestale.as Samhsa And Y-Choosestale.as Samhsa And Y-Choosestale.as Samhsa And Y-Choosestale.as Samhsa And Y-Choosesta | - Retrieve Patient Information By                                                                                                    | ¢1                                                                                                    |                                              |                                          |
| SCAN FINGER       OR         OR         Retrieve Patient Information Using Patient's PIN and Home OTP:         Inter Patient's PIN:         Select Patient's Home OTP:         Cutiant         Inter Patient's Home OTP:         Cutiant         Inter Patient's Home OTP:         Cutiant         Inter Patient's Home OTP:         Cutiant         Inter Patient's Home OTP:         Inter Patient's Home OTP:         Inter Patient'S Home OTP:                                                                                                    |                                                                                                    | Enter Patient's D-ATM ID:                                                                                                    |                                              |                                          |
| OR         Retrieve Patient Information Using Patient's PIN and Home OTP:         Enter Patient's PIN:         Find OTP Name:         Clear         Select Patient's Home OTP:         [My10300M] Addiction Research and Treatment Corporation         [My10300M] Addiction Research and Treatment Corporation         [My10300M] Addiction Research and Treatment Corporation         [My1030M] Addiction Research and Treatment Corporation         [My1030M] Addiction Research and Treatment Corporation         [My1030M] Addiction Research and Treatment Corporation         [My1030M] Addiction Research and Treatment Corporation Fort Greene Clinic         [My10314M] Addiction Research and Treatment Corporation Fort Greene Clinic         [My10314M] Addiction Research and Treatment Corporation Fort Greene Clinic         [My10314M] Addiction Research and Treatment Corporation Fort Greene Clinic         [My10314M] Addiction Research and Treatment Corporation Fort Greene Clinic         [My10330M] Abert Einstein College of Medicine         USUBMIT QUERY       CANCEL         SUBMIT QUERY       CANCEL         Useful Links for locating patient's home OTP:       SMMISA/CSAT/DPT Search by State and City         http://dai.samhaa.gov/choosestate.asp       SMMISA Facility locator with Map         http://dai.samhaa.gov/choosestate.asp       SMMISA Samhaa.gov <td>SCAN FINGER</td> <td></td> <td>AR</td> <td></td>                                                                                                    | SCAN FINGER                                                                                                    |                                                                                                    | AR                                           |                                          |
| OR         Retrieve Patient Information Using Patient's PIN and Home OTP:         Enter Patient's PIN:         Find OTP Name:         Select Patient's Home OTP:         [MY50302H] A.R.E.B.A Central Institute         [MY50302H] A.R.E.B.A Central Institute         [MY10308M] Addiction Research and Treatment Corporation         [MY10308M] Addiction Research and Treatment Corporation         [MY10308M] Addiction Research and Treatment Corporation         [MY10309M] Addiction Research and Treatment Corporation         [MY10309M] Addiction Research and Treatment Corporation         [MY10309M] Addiction Research and Treatment Corporation         [MY10309M] Addiction Research and Treatment Corporation         [MY10377M] Adolescent Development Program of the New York Presbyterian Hospital, Weill-Cornell Medical College         [MY10330M] Albert Einstein College of Medicine         UBMIT QUERY       CANCEL         SUBMIT QUERY       CANCEL         SMMHSA/CSAT/DPT search by State and City       SMMHSA Facility locator with Map         htp://dbi.sambaa.gov/choosestale.asp       SMMHSA Facility locator with Map                                                                                                    |                                                                                                    |                                                                                                    |                                              |                                          |
| Find OTP Name:         Select Patient's Home OTP:         [NY50302H] A.R.E.B.A Central Institute         [NY10300M] Addiction Research and Treatment Corporation         [NY10305M] Addiction Research and Treatment Corporation         [NY10008M] Addiction Research and Treatment Corporation         [NY10009M] Addiction Research and Treatment Corporation         [NY10009M] Addiction Research and Treatment Corporation         [NY10149M] Addiction Research and Treatment Corporation Fort Greene Clinic         [NY10317M] Addiction Research and Treatment Corporation Third Horizon Clinic         [NY10327M] Adolescent Development Program of the New York Presbyterian Hospital, Weill-Cornell Medical College         [NY10230M] Albert Einstein College of Medicine         SUBMIT QUERY       CANCEL         Lseful Links for locating patient's home OTP:         SAMHSA/CSAT/DPT search by State and City       SAMHSA Facility locator with Map         http://dati.samhsa.gov/choosestale.asp       SAMHSA Facility locator with Map                                                                                                    | Retrieve Patient Information Us<br>Enter Patient's PIN:                                                                                                    | ing Patient's PIN and Home OTP:                                                                                                    |                                              |                                          |
| Select Patient's Home OTP:<br>[IN750302H] A.R.E.B.A Central Institute<br>[IN750305M] Addiction Research and Treatment Corporation<br>[IN710306M] Addiction Research and Treatment Corporation<br>[IN710008M] Addiction Research and Treatment Corporation<br>[IN710009M] Addiction Research and Treatment Corporation Fort Greene Clinic<br>[IN710314M] Addiction Research and Treatment Corporation Fort Greene Clinic<br>[IN710314M] Addiction Research and Treatment Corporation Fort Greene Clinic<br>[IN710377M] Adolescent Development Program of the New York Presbyterian Hospital, Weill-Cornell Medical College<br>[IN710230M] Albert Einstein College of Medicine<br>SUBMIT QUERY CANCEL<br>SAMHSA/CSAT/DPT search by State and City<br>http://dpt.samhsa.gov/choosestate.asp<br>SAMHSA/Facility locator with Map<br>http://dasis3.samhsa.gov                                                                                                    |                                                                                                    | Find OTP Name:                                                                                                    |                                              |                                          |
| [IVTSDO2H] A.R.E.B.A Central Institute         [IVT0300M] Addiction Research and Treatment Corporation         [IVT10308M] Addiction Research and Treatment Corporation         [IVT10308M] Addiction Research and Treatment Corporation         [IVT10309M] Addiction Research and Treatment Corporation         [IVT10309M] Addiction Research and Treatment Corporation         [IVT10309M] Addiction Research and Treatment Corporation         [IVT10314M] Addiction Research and Treatment Corporation Third Horizon Clinic         [IVT10337M] Adolescent Development Program of the New York Presbyterian Hospital, Weill-Cornell Medical College         [IVT10230M] Albert Einstein College of Medicine         SUBMIT QUERY         CANCEL         SAMHSA/CSAT/DPT search by State and City         http://dpi.samhsa.gov/choosestale.asp       SAMHSA Facility locator with Map         http://datis3.samhsa.gov       http://datis3.samhsa.gov                                                                                                    | Salast Datiant's Home OTD                                                                                                    |                                                                                                    | CLEAR                                        |                                          |
| IN 3030M1 Addiction Research and Treatment Corporation         INY10300M1 Addiction Research and Treatment Corporation         INY10308M1 Addiction Research and Treatment Corporation         INY10149M1 Addiction Research and Treatment Corporation         INY10149M1 Addiction Research and Treatment Corporation         INY10149M1 Addiction Research and Treatment Corporation Fort Greene Clinic         INY10149M1 Addiction Research and Treatment Corporation Fort Greene Clinic         INY10139M1 Addiction Research and Treatment Corporation Third Horizon Clinic         INY10337M1 Adolescent Development Program of the New York Presbyterian Hospital, Weill-Cornell Medical College         INY10230M1 Albert Einstein College of Medicine         SUBMIT QUERY       CANCEL         Useful Links for locating patient's home OTP:         SAMHSA/CSAT/DPT search by State and City       SAMHSA Facility locator with Map         http://datisa.gov/choosestale.asp       SAMHSA.facility locator with Map                                                                                                    | Select Patient's Home OTP:                                                                                                    | al Instituto                                                                                                    |                                              |                                          |
| SUBMIT QUERY         CANCEL           Useful Links for locating patient's home OTP:         SAMHSA/CSAT/DPT search by State and City         SAMHSA Facility locator with Map           http://dpt samhsa.gov/choosestate.asp         http://dasis3.samhsa.gov                                                                                                    | [NY10300M] Addiction Resea<br>[NY10305M] Addiction Resea<br>[NY10008M] Addiction Resea<br>[NY10149M] Addiction Resea<br>[NY1009M] Addiction Resea<br>[NY10314M] Addiction Resea<br>[NY10377M] Adolescent Dev<br>[NY10230M] Albert Einstein ( | rch and Treatment Corporation<br>rch and Treatment Corporation<br>rch and Treatment Corporation<br>rch and Treatment Corporation<br>rch and Treatment Corporation Fort Greene Clinic<br>rch and Treatment Corporation Third Horizon Clinic<br>elopment Program of the New York Presbyterian HC<br>College of Medicine | ;<br>sspital, Weill-Cornell Medical College  |                                          |
| SUBMIT QUERY         CANCEL           Useful Links for locating patient's home OTP:         SAMHSA/CSAT/DPT search by State and City         SAMHSA Facility locator with Map           http://dpt.samhsa.gov/choosestate.asp         SAMHSA facility locator with Map                                                                                                    |                                                                                                    |                                                                                                    |                                              |                                          |
| Useful Links for locating patient's home OTP:<br>SAMHSA/CSAT/DPT search by State and City SAMHSA Facility locator with Map<br>http://dpt.samhsa.gov/choosestate.asp http://dasis3.samhsa.gov                                                                                                    |                                                                                                    | SUBMIT QUERY                                                                                                    | CANCEL                                       |                                          |
| SAMHSA/CSAT/DPT search by State and City SAMHSA Facility locator with Map<br>http://dpt.samhsa.gov/choosestate.asp http://dasis3.samhsa.gov                                                                                                    |                                                                                                    |                                                                                                    | 070                                          |                                          |
| http://dpt.samhsa.gov/choosestate.asp http://dasis3.samhsa.gov                                                                                                    | CAM                                                                                                    | Useful Links for locating patient's h                                                                                                    | ome UTP:<br>MHSA Explicitly locator with Map |                                          |
|                                                                                                    | http://                                                                                                    | dpt.samhsa.gov/choosestate.asp htt                                                                                                    | p://dasis3.samhsa.gov                        |                                          |
|                                                                                                    | and the second second second second second second second second second second second second second second second                                                                                                    |                                                                                                    |                                              | anna an an an an an an an an an an an an |

The guest patient's finger is scanned to identify the patient to D-ATM. Alternately, the guest's D-ATM Patient ID can be entered, or the patient's PIN in combination with the patient's home clinic. Recent Change – All instances of 'Scan Fingerprint' with 'Scan Finger'.

| D-ATM                                                                                                    | - 7 |
|----------------------------------------------------------------------------------------------------|-----|
| Image: Access to Medication       OTP Name:       Pre Pilot OTP2         OTP Code:       NY60002M         Login Name:       Mary Smith         Address:       12813 East 20th Street         New York City, NY 10001       Main Menu |     |
| Retrieve Dosing Information >> Scan Finger     Preview     CAPTURE     RESET SENSOR                                                                                                    |     |
| Sensor State: Ready<br>Image Quality:<br>Please place the center of finger in the center of the finger                                                                                                    |     |
| Scanning Threshold 20 CONTINUE CANCEL                                                                                                    |     |
| In Finger   Screen ID: 4   Screen rendered: 4/25/2007 1:34:15 PM                                                                                                    |     |

Recent Changes:

- Grid to help patient center finger;
- Scanning threshold automatically set to 20 to broaden search.

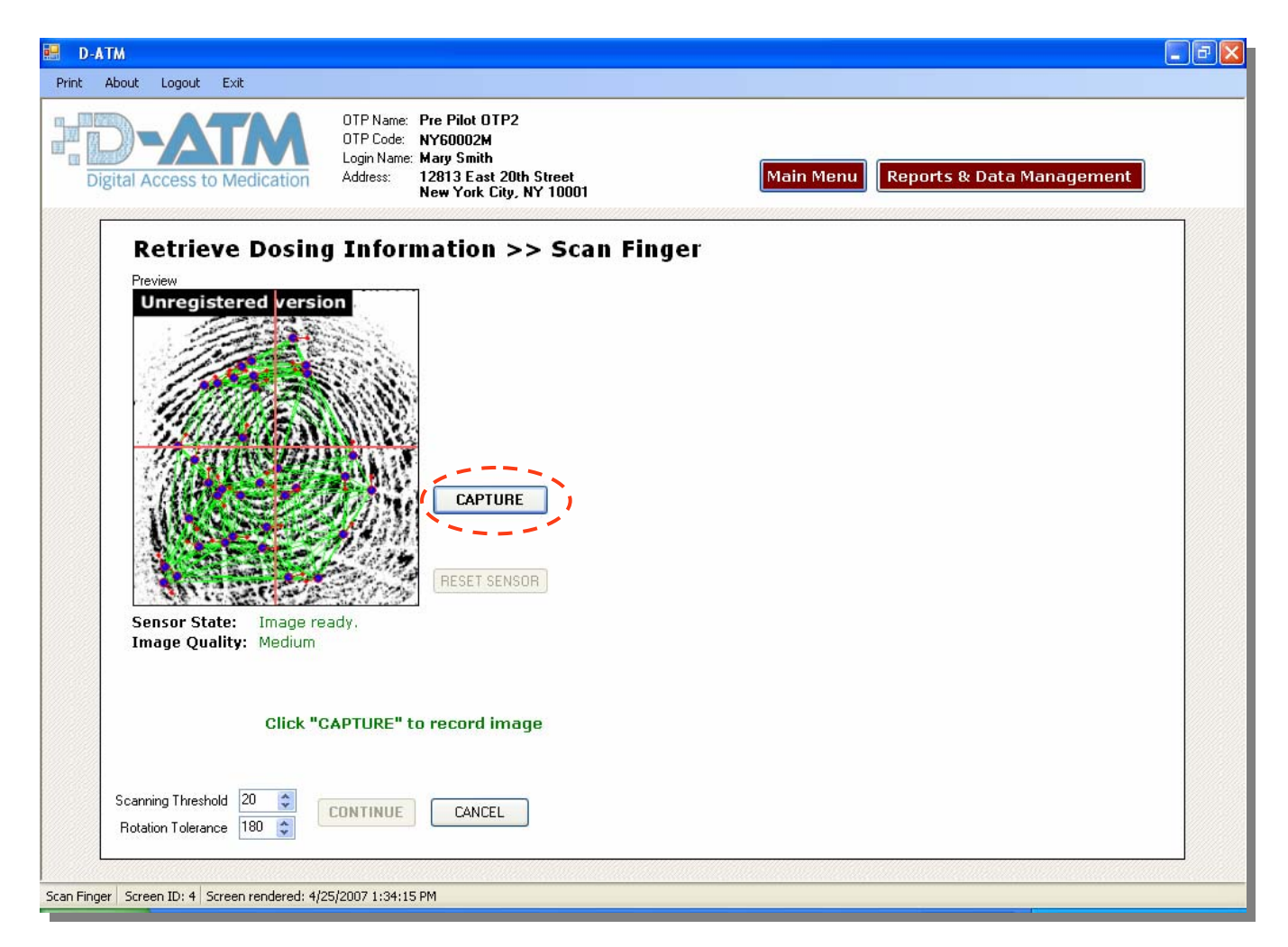

| D-ATM  Print About Logou                       | ut Exit       |                                                                                |                                                               |                    |               |                                       |                                                   |          |                           | 3 🔀 |
|------------------------------------------------|---------------|--------------------------------------------------------------------------------|---------------------------------------------------------------|--------------------|---------------|---------------------------------------|---------------------------------------------------|----------|---------------------------|-----|
| Digital Access                                 | to Medication | OTP Name: Pre P<br>OTP Code: NY60<br>Login Name: Mary<br>Address: 1281:<br>New | ilot OTP2<br>/002M<br>Smith<br>3 East 20th S<br>York City, NY | itreet<br>7 10001  |               | Main Menu                             | Reports & D                                       | ata Ma   | nagement                  |     |
| D-ATM Patien<br>Guest OTP<br>Patient ID: 574-4 | it Report     | Home DTP<br>Name: Pre Pilot<br>Address: 524 East<br>New York                   | OTP1<br>20th Street.<br>< City, NY 10'                        | 301                |               | OTP ID<br>OTP Phone<br>Contact Person | : NY60001M<br>: (301) 318-9539<br>: Sherry Zucker |          | NEXT PATIENT PRINT REPORT | )   |
| Most Recent 7                                  | Scheduled [   | Josing Events                                                                  | For Current 1                                                 | MO Effective Date: |               |                                       |                                                   |          |                           |     |
| Scheduled Dosing Date                          | 🔺 Medicine    | Clinic or TH                                                                   | Dosage                                                        | Status             | # TH Approved | TH Dosage                             | Disp. OTP Name                                    | Disp. OT | PID Message               | ^   |
| 4/25/2007                                      | Methadone     | Clinic                                                                         | 120.00                                                        | Jnacknowledged     |               | 0 0./                                 | 0 Pre Pilot OTP1                                  | NY60001  | IM                        |     |
| 4/26/2007                                      | Methadone     | Clinic                                                                         | 120.00                                                        | Jnacknowledged     |               | 0 0./                                 | 0 Pre Pilot 0TP1                                  | NY60001  | IM.                       |     |
| 4/27/2007                                      | Methadone     | Clinic                                                                         | 120.00                                                        | Jnacknowledged     |               | 0 0./                                 | 0 Pre Pilot OTP1                                  | NY60001  | IM                        |     |
| 4/28/2007                                      | Methadone     | Clinic                                                                         | 120.00                                                        | Jnacknowledged     |               | 1 0./                                 | 0 Pre Pilot OTP1                                  | NY60001  | IM                        |     |
| 4/29/2007                                      | Methadone     | Take Home                                                                      | 120.00                                                        | Unacknowledged     |               | 0 0./                                 | 30 Pre Pilot OTP1                                 | NY60001  | IM                        |     |
| 4/30/2007                                      | Methadone     | Clinic                                                                         | 120.00                                                        | Jnacknowledged     |               | 0.0.1                                 | 30 Pre Pilot OTP1                                 | NY60001  | IM                        | ~   |
| Recent Enrollm                                 | nents         |                                                                                |                                                               |                    |               | Click row to v                        | view medicine orders                              |          | VIEW DOCUMENT             | ]   |
| Date of Enrollment                             | Hor           | me or Guest Enrollment                                                         | Er                                                            | nrollment OTP Nam  | e             | Enrollment OTP (                      | D                                                 | Enrollm  | ient Comments             | 1   |
| 1/31/2007                                      | Hor           | ne                                                                             | Pr                                                            | a Pilot OTP1       |               | NY60001M                              |                                                   |          |                           |     |
|                                                |               |                                                                                |                                                               |                    |               |                                       |                                                   |          |                           |     |

If the system recognizes the patient, the online D-ATM Patient Report appears. First you see the patient's 7 most recent scheduled dosing events, *but only if this patient has a current medicine order.* This is followed by a list of all the OTPs at which the patient is enrolled (one Home OTP and one or more Guest OTPs). To see the patient's medicine orders at an enrollment OTP, click the enrollment row.

| Digital Acces                                  | s to Medication       | OTP Code: NYI<br>Login Name: Mar<br>Address: 128<br>Ner | 50002M<br>sy Smith<br>13 East 20th<br>y York City, N | Street<br>Y 10001 |               | Main Menu                                | Reports & D                                 | ata Mana    | gement               |     |
|------------------------------------------------|-----------------------|---------------------------------------------------------|------------------------------------------------------|-------------------|---------------|------------------------------------------|---------------------------------------------|-------------|----------------------|-----|
| D-ATM Patien<br>Guest OTP<br>Patient ID: 574-4 | nt Report<br>130-5248 | Home OTP<br>Name: Pre Pilo<br>Address: 524 Ea<br>New Yo | it OTP1<br>st 20th Street<br>rk City, NY 1(          | 0001              |               | OTP ID:<br>OTP Phone:<br>Contact Person: | NY60001M<br>(301) 318-9539<br>Sherry Zucker |             | NEXT PATIENT         |     |
| Most Recent 7                                  | Scheduled I           | Dosing Events                                           | For Current                                          | MO Effective Date |               |                                          |                                             |             |                      |     |
| Scheduled Dosing Date                          | 🔺 Medicine            | Clinic or TH                                            | Dosage                                               | Status            | # TH Approved | TH Dosage                                | Disp. OTP Name                              | Disp. OTP I | D Message            |     |
| /25/2007                                       | Methadone             | Clinic                                                  | 120.00                                               | Unacknowledged    |               | 0 0.00                                   | ) Pre Pilot OTP1                            | NY60001M    |                      |     |
| /26/2007                                       | Methadone             | Clinic                                                  | 120.00                                               | Unacknowledged    |               | 0 0.00                                   | ) Pre Pilot OTP1                            | NY60001M    |                      |     |
| /27/2007                                       | Methadone             | Clinic                                                  | 120.00                                               | Unacknowledged    |               | 0 0.00                                   | ) Pre Pilot OTP1                            | NY60001M    |                      |     |
| /28/2007                                       | Methadone             | Clinic                                                  | Clinic 120.00 Unacknowledged                         |                   |               | 1 0.00                                   | ) Pre Pilot OTP1                            | NY60001M    |                      |     |
| /29/2007                                       | Methadone             | Take Home                                               | 120.00                                               | Unacknowledged    |               | 0 0.00                                   | ) Pre Pilot OTP1                            | NY60001M    |                      |     |
| /30/2007                                       | Methadone             | Clinic                                                  | 120.00                                               | Unacknowledged    |               | 0 0.00                                   | ) Pre Pilot 0TP1                            | NY60001M    |                      | 2   |
| Recent Enrolln                                 | nents                 |                                                         |                                                      |                   |               | Click row to vie                         | ew medicine orders                          |             | VIEW DOCUMENT        |     |
| Date of Enrollment                             | Ho                    | me or Guest Enrollment                                  | E                                                    | nrollment OTP Nam | e             | Enrollment OTP ID                        | 1                                           | Enrollment  | Comments — — -       | - 1 |
| 1/31/2007                                      | Hor                   | ne                                                      | F                                                    | re Pilot 0TP1     |               | NY60001M                                 |                                             |             |                      |     |
| Recent Medicine                                | Orders                |                                                         |                                                      |                   |               | Click row to vie                         | w dosing events                             |             | VIEW DOCUMENT        |     |
| Effective Date                                 | Expiration            | Date                                                    | Next Appt. Dat                                       | e                 | Dosage        | Rea                                      | ison for Dose                               | OT          | P ID/Name            |     |
| 4/23/2007                                      | 6/23/2007             |                                                         | 4/23/2007                                            |                   |               | 120.00 Reg                               | ular                                        | NY          | 50001M/Pre Pilot OTP | 1   |
| 2/27/2007                                      | 3/12/2007             | 6                                                       | 2/27/2007                                            |                   |               | 77.00                                    |                                             | NY          | 50001M/Pre Pilot OTP | 1   |
| 1/31/2007                                      | 2/27/2007             |                                                         | 1/31/2007                                            |                   |               | 77.00                                    |                                             | NY          | 50001M/Pre Pilot OTP | 1   |
|                                                |                       |                                                         |                                                      |                   |               |                                          |                                             |             |                      |     |

You can now view enrollment details by clicking <View Document> while an enrollment row is selected (highlighted). When you click on an enrollment row, a list of recent medicine orders for that patient at the enrollment OTP appears below.

-

| D-ATM ENROLLMENT<br>Patient ID: 574-430-5248 HO<br>Enrollment OTP Information: | ME Patient                                                           |                                        |
|--------------------------------------------------------------------------------|----------------------------------------------------------------------|----------------------------------------|
| Patient ID: 574-430-5248 HO                                                    | ME Patient                                                           |                                        |
| Enrollment OTP Information:                                                    |                                                                      |                                        |
|                                                                                |                                                                      |                                        |
| OTP Name: Pre Pilot OTP1                                                       |                                                                      |                                        |
| OTP Code: NY60001M                                                             | OTP Address: 524 East 20th Street.<br>New York City, NY 10001        |                                        |
| OTP Contact: Sherry Zucker                                                     | r <b>OTP Phone:</b> (301) 318-9539                                   |                                        |
| Patients Home OTP Informati                                                    | ion:                                                                 |                                        |
| OTP Name: Pre Pilot OTP1                                                       |                                                                      |                                        |
| OTP Code: NY60001M                                                             | <b>OTP Address:</b> 524 East 20th Street.<br>New York City, NY 10001 |                                        |
| OTP Contact: Sherry Zucker                                                     | r <b>OTP Phone:</b> (301) 318-9539                                   |                                        |
| Enrollment Information:                                                        |                                                                      |                                        |
| Enrollment Date and Time:                                                      | 01/31/2007                                                           |                                        |
| Enroller: Jane Doe                                                             |                                                                      |                                        |
| Finger Scanned: R. Index                                                       |                                                                      |                                        |
| Patient Supplied PIN: YES                                                      |                                                                      |                                        |
| Comments:                                                                      |                                                                      |                                        |
| D-ATM Report: 0001                                                             | Sensitive Information                                                | Report Generated: 4/25/2007 1:41:03 PM |
|                                                                                |                                                                      | ~                                      |
|                                                                                |                                                                      |                                        |

Recent Change:

- A formatted Enrollment Document report can be viewed and printed.

| Print About Logout                              | Exit                |                                                                          |                                                                                 |                            |                                       |                                                   |          |                        |
|-------------------------------------------------|---------------------|--------------------------------------------------------------------------|---------------------------------------------------------------------------------|----------------------------|---------------------------------------|---------------------------------------------------|----------|------------------------|
| Digital Access                                  | to Medication       | OTP Name: Pre<br>OTP Code: NYE<br>Login Name: Mar<br>Address: 128<br>New | Pilot OTP2<br>;0002M<br>y Smith<br>13 East 20th Street<br>y York City, NY 10001 |                            | Main Menu                             | Reports & D                                       | ata Mai  | nagement               |
| D-ATM Patien<br>Guest OTP<br>Patient ID: 574-43 | t Report<br>30-5248 | Home OTP<br>Name: Pre Pilo<br>Address: 524 Eas<br>New Yo                 | t OTP1<br>t 20th Street.<br>rk City, NY 10001                                   |                            | OTP ID<br>OTP Phone<br>Contact Person | : NY60001M<br>: (301) 318-9539<br>: Sherry Zucker |          | NEXT PATIENT           |
| Most Recent 7                                   | Scheduled [         | Dosing Events                                                            | For Current MO Effective Da                                                     | ate:                       |                                       |                                                   |          |                        |
| Scheduled Dosing Date                           | Medicine            | Clinic or TH                                                             | Dosage Status                                                                   | # TH Approved              | TH Dosage                             | Disp. OTP Name                                    | Disp. OT | PID Message            |
| 4/25/2007                                       | Methadone           | Clinic                                                                   | 120.00 Unacknowledge                                                            | b                          | 0 0.                                  | 00 Pre Pilot OTP1                                 | NY60001  | м                      |
| 4/26/2007                                       | Methadone           | Clinic                                                                   | 120.00 Unacknowledge                                                            | 0 0.00 Pre Pilot 0TP1 NY60 |                                       |                                                   | м        |                        |
| 4/27/2007                                       | Methadone           | Clinic                                                                   | 120.00 Unacknowledge                                                            | ed                         | 0 0.                                  | 00 Pre Pilot OTP1                                 | NY60001  | м                      |
| 4/28/2007                                       | Methadone           | Clinic                                                                   | 120.00 Unacknowledge                                                            | ed                         | 1 0.00 Pre Pilot 0TP1 NY60001M        |                                                   |          | м                      |
| 4/29/2007                                       | Methadone           | Take Home                                                                | 120.00 Unacknowledge                                                            | ed                         | 0 0.00 Pre Pilot 0TP1 NY60001M        |                                                   |          | м                      |
| 4/30/2007                                       | Methadone           | Clinic                                                                   | 120.00 Unacknowledge                                                            | ed                         | 0 0.                                  | 00 Pre Pilot 0TP1                                 | NY60001  | м                      |
| Recent Enrollm                                  | ents                |                                                                          |                                                                                 |                            | Click row to v                        | view medicine orders                              |          | VIEW DOCUMENT          |
| Date of Enrollment                              | Hor                 | me or Guest Enrollment                                                   | Enrollment OTP N                                                                | ame                        | Enrollment OTP                        | D                                                 | Enrollm  | ent Comments           |
| 1/31/2007                                       | Hon                 | ne                                                                       | Pre Pilot OTP1                                                                  |                            | NY60001M                              |                                                   |          |                        |
| Recent Medicine O                               | )rders              |                                                                          |                                                                                 |                            | Click row to v                        | iew dosing events                                 | (        | VIEW DOCUMENT          |
| Effective Date                                  | Expiration          | Date                                                                     | Nevt Annt Date                                                                  | Dosage                     | Bea                                   | son for Dose                                      | OT.      | PID/Mame               |
| 4/23/2007                                       | 6/23/2007           |                                                                          | /23/2007                                                                        |                            | 120.00 Bea                            | lar                                               | NY       | 50001M/Pre Pilot 0.TP1 |
| 2/27/2007                                       | 3/12/2007           | 1                                                                        | 2/27/2007                                                                       |                            | 77.00                                 |                                                   | NY       | 50001M/Pre Pilot 0TP1  |
| Recent Doses Dis                                | <b>pensed</b> Fo    | r MO Effective Date: 4/                                                  | 23/2007                                                                         |                            |                                       |                                                   |          | VIEW DOCUMENT          |
| Dosing Date                                     | Medicine            | Clinic or TH                                                             | Dosage                                                                          | Status                     | No. of TH F                           | Provided Comme                                    | ents     | Dispensing OTP I       |
| 4/24/2007                                       | Methadone           | Clinic                                                                   | 120.0                                                                           | 0 Dispensed                |                                       | 0                                                 |          | NY60001M/Pre P         |
| 1/22/2007                                       | Methadone           | Clinic                                                                   | 120.0                                                                           | 0 Dispensed                |                                       | 0                                                 |          | NVC0001M/Dro D         |

You can now view medicine order details by clicking <View Document> while a medicine order row is selected (highlighted). When you click on a medicine order row, a list of dosing events that were dispensed under that medicine order appear below. To view the details of a dosing event, click <View Document> while a dosing event row is selected.

| 🔡 Print D-ATM Report                       |                                                        |              |                               |            |
|--------------------------------------------|--------------------------------------------------------|--------------|-------------------------------|------------|
| D-ATM Medicine Order                       |                                                        |              |                               | ~          |
| Patient ID: 574-430-5248 GUES              | T Patient                                              |              |                               |            |
| Issuing OTP Information:                   |                                                        |              |                               |            |
| OTP Name: Pre Pilot OTP1                   |                                                        |              |                               |            |
| OTP Code: NY60001M                         | OTP Address: 524 East 20th Stre<br>New York City, NY : | et.<br>10001 |                               |            |
| OTP Contact: Sherry Zucker                 | OTP Phone: (301) 318-9539                              |              |                               |            |
| Patients Home OTP Information              |                                                        |              |                               |            |
| OTP Name: Pre Pilot OTP1                   |                                                        |              |                               |            |
| OTP Code: NY60001M                         | OTP Address: 524 East 20th Stre<br>New York City, NY : | et.<br>10001 |                               |            |
| OTP Contact: Sherry Zucker                 | OTP Phone: (301) 318-9539                              |              |                               |            |
| Medicine Information:                      |                                                        |              |                               |            |
| Medicine Name: Methadone                   | Dose Type: Single                                      |              |                               |            |
| Starting Amount: 120.00 mg                 | s. Vary by: mgs. every:                                |              |                               |            |
| Ending Amount:                             | Number of Weeks:                                       |              |                               |            |
| Number of Take Homes Appr                  | nved: 1 Per Week                                       |              |                               |            |
| 10.10**********************************    |                                                        |              |                               |            |
| Order Information:                         |                                                        |              |                               |            |
| Effective Date: 04/23/2007                 | Expiration Date: 06/23/2007                            |              |                               |            |
| Reason for Medicine Order: R               | egular                                                 |              |                               |            |
| Approval Date: 04/23/2007                  | Approved by: Jane Doe                                  |              |                               |            |
| Weekly Schedule:                           |                                                        | 92           |                               |            |
| Da                                         | y of Week                                              | Visit Type   |                               |            |
| Monday                                     |                                                        | Clinic       |                               |            |
| Tuesday                                    |                                                        | Clinic       |                               |            |
| Wednesday                                  |                                                        | Clinic       |                               |            |
| Thrusday                                   |                                                        | Clinic       |                               |            |
| Friday                                     |                                                        | Clinic       |                               |            |
| Saturday                                   |                                                        | Clinic       |                               |            |
| Sunday                                     |                                                        | Take Home    |                               |            |
| Comments:<br>Test med order for Steering C | Committee Demo.                                        |              |                               |            |
| D-ATM Report: 0002                         | Sensitive Information                                  |              | Report Generated: 4/25/2007 : | L:43:09 PM |
|                                            |                                                        |              |                               |            |

- A formatted Enrollment Document report can be viewed and printed.

| 🛃 D-ATM                                                       |                                                                                                    |                                        |               |                                          |                                             |                |                  | 3 🗙    |
|---------------------------------------------------------------|----------------------------------------------------------------------------------------------------|----------------------------------------|---------------|------------------------------------------|---------------------------------------------|----------------|------------------|--------|
| Print About Logout Exit                                       |                                                                                                    |                                        |               |                                          |                                             |                |                  |        |
| Digital Access to Medication                                  | OTP Name: Pre Pilot O<br>OTP Code: NY60002M<br>Login Name: Mary Smith<br>Address: 12813 Eas<br>New York ( | TP2<br>t 20th Street<br>City, NY 10001 |               | Main Menu                                | Reports & D                                 | ata Manager    | nent             |        |
| D-ATM Patient Report<br>Guest OTP<br>Patient ID: 574-430-5248 | Home OTP<br>Name: Pre Pilot OTP1<br>Address: 524 East 20th<br>New York City                               | Street.<br>, NY 10001                  |               | OTP ID:<br>OTP Phone:<br>Contact Person: | NY60001M<br>(301) 318-9539<br>Sherry Zucker | NE<br>PF       | EXT PATIENT      |        |
| Most Recent 7 Scheduled                                       | Dosing Events For                                                                                         | Current MO Effective Date:             |               |                                          |                                             |                |                  |        |
| Scheduled Dosing Date 🔺 Medicine                              | Clinic or TH D                                                                                            | osage Status                           | # TH Approved | TH Dosage                                | Disp. OTP Name                              | Disp. OTP ID   | Message          | ^      |
| 4/25/2007 Methadone                                           | Clinic                                                                                                    | 120.00 Unacknowledged                  | 0             | 0.00                                     | Pre Pilot OTP1                              | NY60001M       |                  |        |
| 4/26/2007 Methadone                                           | Clinic                                                                                                    | 120.00 Unacknowledged                  | 0             | 0.00                                     | Pre Pilot 0TP1                              | NY60001M       |                  |        |
| 4/27/2007 Methadone                                           | Clinic                                                                                                    | 120.00 Unacknowledged                  | 0             | 0.00                                     | Pre Pilot 0TP1                              | NY60001M       |                  | 1      |
| 4/28/2007 Methadone                                           | Clinic                                                                                                    | 120.00 Unacknowledged                  | 1             | 0.00                                     | Pre Pilot 0TP1                              | NY60001M       |                  |        |
| 4/29/2007 Methadone                                           | Take Home                                                                                                 | 120.00 Unacknowledged                  | 0             | 0.00                                     | Pre Pilot OTP1                              | NY60001M       |                  |        |
| 4/30/2007 Methadone                                           | Clinic                                                                                                    | 120.00 Unacknowledged                  | 0             | 0.00                                     | Pre Pilot 0TP1                              | NY60001M       |                  | ~      |
| Recent Enrollments                                            |                                                                                                    |                                        |               | Click row to vie                         | w medicine orders                           |                | EW DOCUMENT      |        |
| Date of Enrollment Ho                                         | me or Guest Enrollment                                                                                    | Enrollment OTP Name                    | •             | Enrollment OTP ID                        |                                             | Enrollment Con | nments           |        |
| 1/31/2007 Ho                                                  | me                                                                                                    | Pre Pilot 0TP1                         |               | NY60001M                                 |                                             |                |                  |        |
| Recent Medicine Orders                                        |                                                                                                    |                                        |               | Click row to view                        | w dosina events                             |                | EW DOCUMENT      |        |
| Effective Date Expiration                                     | Date Next Apr                                                                                             | bt.Date D                              | osade         | Beasor                                   | n for Dose                                  | OTP ID/N       | ame              | ~      |
| 4/23/2007                                                     | 4/23/200                                                                                                  | )7                                     |               | 120.00 Regula                            |                                             | NY60001M       | /Pre Pilot OTP1  |        |
| 2/27/2007 3/12/2007                                           | 2/27/200                                                                                                  | 17                                     |               | 77.00                                    |                                             | NY60001M       | I/Pre Pilot OTP1 | ~      |
| Recent Doses Dispensed Fo                                     | or MO Effective Date: 4/23/200                                                                            | 7                                      |               |                                          |                                             |                | EW DOCUMENT      |        |
| Dosing Date Medicine                                          | Clinic or TH                                                                                              | Dosage                                 | Status        | No. of TH Pro                            | vided Comme                                 | ents 🐂 🗕       | Dispensing OTP I | 0/N    |
| 4/24/2007 Methadone                                           | Clinic                                                                                                    | 120.00                                 | Dispensed     |                                          | 0                                           |                | NY60001M/Pre P   | ilot O |
| 4/23/2007 Methadone                                           | Clinic                                                                                                    | 120.00                                 | Dispensed     |                                          | 0                                           |                | NY60001M/Pre P   | ilot 0 |
| Patient Dosing Information Screen ID: 17 S                    | creen rendered: 4/25/2007 1:38:                                                                           | 20 PM                                  |               |                                          |                                             |                |                  |        |

| 📰 Print D-ATM Report       |                                                                      |                                        |
|----------------------------|----------------------------------------------------------------------|----------------------------------------|
| D-ATM DOSING EVENT         |                                                                      | ^                                      |
| Patient ID: 574-430-5248 H | lome Patient                                                         |                                        |
| Dosing Information:        |                                                                      |                                        |
| Date and Time of Dosing    | Event: 04/24/2007 4:31PM                                             |                                        |
| Dosing Event Status: Dis   | pensed                                                               |                                        |
| Medicine Name: Methado     | one Clinic or Take Home: Clinic                                      |                                        |
| Dosage: 120.00             | Number of Take Homes for Visit: 0                                    |                                        |
| Dosing OTP Information:    |                                                                      |                                        |
| OTP Name: Pre Pilot OTP    | 2                                                                    |                                        |
| OTP Code: NY60001M         | OTP Address: 524 East 20th Street.<br>New York City, NY 10001        |                                        |
| OTP Contact: Sherry Zud    | ker <b>OTP Phone:</b> (301) 318-9539                                 |                                        |
| Dose Recorded by: Jay L    | u                                                                    |                                        |
| Patients Home OTP Inform   | ation:                                                               |                                        |
| OTP Name: Pre Pilot OTP    | 21                                                                   |                                        |
| OTP Code: NY60001M         | <b>OTP Address:</b> 524 East 20th Street.<br>New York City, NY 10001 |                                        |
| OTP Contact: Sherry Zud    | ker <b>OTP Phone:</b> (301) 318-9539                                 |                                        |
| Comments:                  |                                                                      |                                        |
| D-ATM Report: 0003         | Sensitive Information                                                | Report Generated: 4/25/2007 1:45:56 PM |
|                            | PRINT                                                                | <u>י</u> ן                             |

A formatted Dosing Event Document report can be viewed and printed.

- The dosing event document will show both date dispensed and dosing dates, which are different for take homes. For a take home, the dispensing date is the date the patient received the take home. The dosing date is the date that the take home is intended to be administered by the patient.

| 🔜 D-ATM                                                       |                                                                               |                                                                           |               |                                          |                                             |                        | - 7 🛛       |
|---------------------------------------------------------------|-------------------------------------------------------------------------------|---------------------------------------------------------------------------|---------------|------------------------------------------|---------------------------------------------|------------------------|-------------|
| Print About Logout Exit                                       |                                                                               |                                                                           |               |                                          |                                             |                        |             |
| Digital Access to Medicar                                     | OTP Name: Pre I<br>OTP Code: NY6i<br>Login Name: Mary<br>Address: 1281<br>New | Pilot OTP2<br>D002M<br>Smith<br>3 East 20th Street<br>York City, NY 10001 |               | Main Menu                                | Reports & D                                 | ata Management         |             |
| D-ATM Patient Report<br>Guest OTP<br>Patient ID: 574-430-5248 | t Home OTP<br>Name: Pre Pilot<br>Address: 524 East<br>New Yor                 | OTP1<br>:20th Street.<br>k City, NY 10001                                 |               | OTP ID:<br>OTP Phone:<br>Contact Person: | NY60001M<br>(301) 318-9539<br>Sherry Zucker | NEXT PATIE             | NT          |
| Most Recent 7 Schedule                                        | d Dosing Events                                                               | For Current MO Effective Date                                             |               |                                          |                                             |                        | -           |
| Scheduled Dosing Date 🔺 Medicine                              | Clinic or TH                                                                  | Dosage Status                                                             | # TH Approved | TH Dosage                                | Disp. OTP Name                              | Disp. OTP ID Message   | . 🔺         |
| 4/25/2007 Methadone                                           | e Clinic                                                                      | 120.00 Unacknowledged                                                     |               | 0 0.00                                   | Pre Pilot OTP1                              | NY60001M               |             |
| 4/26/2007 Methadone                                           | e Clinic                                                                      | 120.00 Unacknowledged                                                     |               | 0 0.00                                   | Pre Pilot OTP1                              | NY60001M               |             |
| 4/27/2007 Methadone                                           | e Clinic                                                                      | 120.00 Unacknowledged                                                     |               | 0 0.00                                   | Pre Pilot OTP1                              | NY60001M               | =           |
| 4/28/2007 Methadone                                           | e Clinic                                                                      | 120.00 Unacknowledged                                                     |               | 1 0.00                                   | Pre Pilot 0TP1                              | NY60001M               |             |
| 4/29/2007 Methadone                                           | e Take Home                                                                   | 120.00 Unacknowledged                                                     |               | 0 0.00                                   | Pre Pilot 0TP1                              | NY60001M               |             |
| 4/30/2007 Methadone                                           | e Clinic                                                                      | 120.00 Unacknowledged                                                     |               | 0 0.00                                   | Pre Pilot OTP1                              | NY60001M               | ~           |
| Recent Enrollments                                            |                                                                               |                                                                           |               | Click row to vie                         | w medicine orders                           | VIEW DOCUM             | ENT         |
| Date of Enrollment                                            | Home or Guest Enrollment                                                      | Enrollment OTP Nar                                                        | ne            | Enrollment OTP ID                        |                                             | Enrollment Comments    |             |
| 1/31/2007                                                     | Home                                                                          | Pre Pilot 0TP1                                                            |               | NY60001M                                 |                                             |                        |             |
| Recent Medicine Orders                                        |                                                                               |                                                                           |               | Click row to viev                        | v dosina events                             | VIEW DOCUM             |             |
| Effective Date Expira                                         | tion Date N                                                                   | ext Appt. Date                                                            | Dosage        | Beasor                                   | n for Dose                                  | OTP ID/Name            | ~           |
| 4/23/2007 6/23/2                                              | 2007 4                                                                        | /23/2007                                                                  |               | 120.00 Regular                           |                                             | NY60001M/Pre Pilot 0.1 | P1          |
| 2/27/2007 3/12/2                                              | 2007 2.                                                                       | /27/2007                                                                  |               | 77.00                                    |                                             | NY60001M/Pre Pilot 01  | P1 🗸        |
| Recent Doses Dispensed                                        | For MO Effective Date: 4/2                                                    | 23/2007                                                                   |               |                                          |                                             | VIEW DOCUM             | ENT         |
| Dosing Date Medicine                                          | Clinic or TH                                                                  | Dosage                                                                    | Status        | No. of TH Pro                            | vided Comme                                 | ents Dispensing        | OTP ID/N    |
| 4/24/2007 Methadone                                           | Clinic                                                                        | 120.00                                                                    | Dispensed     |                                          | 0                                           | NY6 <u>0001M</u> /     | Pre Pilot 0 |
| 4/23/2007 Methadone                                           | Clinic                                                                        | 120.00                                                                    | Dispensed     |                                          | 0                                           | NY60001M/              | Pre Pilot 0 |
| Patient Dosing Information Screen ID: 1                       | 7 Screen rendered: 4/25/200                                                   | 07 1:38:20 PM                                                             |               |                                          |                                             |                        |             |

|                             | ім кероті                           |                   |                    |                               |                                                                    |                    |                   |                                |                       |              |               |
|-----------------------------|-------------------------------------|-------------------|--------------------|-------------------------------|--------------------------------------------------------------------|--------------------|-------------------|--------------------------------|-----------------------|--------------|---------------|
|                             |                                     |                   | as                 | D-ATM F<br>of 4/25/200        | P <b>atient Report</b><br>7 for the past 90 days                   |                    |                   |                                | Page 1                | of 3 🔨       |               |
|                             |                                     |                   | Patient ID: 5      | 74-430-5248                   |                                                                    |                    |                   |                                |                       |              |               |
|                             |                                     |                   | Home OTP: 5:       | 24 East 20th                  | Street. <b>OTP ID:</b> NY                                          | 60001M             |                   |                                |                       |              |               |
|                             |                                     |                   |                    | za ronk ordy)                 |                                                                    | .10 ,007           |                   |                                |                       |              |               |
| 10st Recent 7               | Scheduled Dosi                      | ng Events For     | Current Medicine   | e Order Effec                 | tive Date:                                                         |                    |                   |                                |                       |              |               |
| Scheduled                   | Dosing Date                         | Medicine          | Clinic or TH       | Dosage                        | Dispensing Status                                                  | # TH To P          | Provide           | Dispensing OTP                 | Comme                 | nt           |               |
| 04/25/2007                  |                                     | Methadone         | Clinic             | 120.00                        | Unacknowledged                                                     | 0                  |                   | Pre Pilot OTP1<br>ID: NY60001M |                       |              |               |
| 04/26/2007                  |                                     | Methadone         | Clinic             | 120.00                        | Unacknowledged                                                     | 0                  |                   | Pre Pilot OTP1<br>ID: NY60001M |                       | =            |               |
| 04/27/2007                  |                                     | Methadone         | Clinic             | 120.00                        | Unacknowledged                                                     | 0                  |                   | Pre Pilot OTP1<br>ID: NY60001M |                       |              |               |
| 04/28/2007                  |                                     | Methadone         | Clinic             | 120.00                        | Unacknowledged                                                     | 1                  |                   | Pre Pilot OTP1<br>ID: NY60001M |                       |              |               |
| 04/29/2007                  |                                     | Methadone         | Take Home          | 120.00                        | Unacknowledged                                                     | 0                  |                   | Pre Pilot OTP1<br>ID: NY60001M |                       |              |               |
| 04/30/2007                  |                                     | Methadone         | Clinic             | 120.00                        | Unacknowledged                                                     | 0                  |                   | Pre Pilot OTP1<br>ID: NY60001M |                       |              |               |
| 05/01/2007                  |                                     | Methadone         | Clinic             | 120.00                        | Unacknowledged                                                     | 0                  |                   | Pre Pilot OTP1                 |                       |              |               |
|                             |                                     |                   |                    |                               |                                                                    |                    |                   |                                |                       |              |               |
| Recent Enrolln<br>Date of F | nents<br>prollment                  | Home or l         | Guest Enrollment   | •                             | Eproliment OTP Name                                                | En                 | milment           | OTP Contact                    | Comment               | hs i         |               |
| 01/31/2007                  |                                     | Home              |                    | Pre P                         | ilot OTP1                                                          | Sherry Z           | lucker            |                                |                       |              |               |
| D-ATM Report                | : 0004                              |                   | Sensitive Infor    | mation<br>D-ATM F             | Patient Report                                                     |                    | Report            | Generated: 4/25/2              | 007 1:47:40<br>Page 2 | ) PM<br>of 3 |               |
|                             |                                     |                   | as                 | of 4/25/200                   | 7 for the past 90 days                                             |                    |                   |                                |                       | Rec          | ent Change    |
|                             |                                     |                   | Patient ID: 5      | 74-430-5248                   |                                                                    |                    |                   |                                |                       | Tho          |               |
|                             |                                     |                   | Home OTP: 5:<br>N  | 24 East 20th<br>ew York City, | Street.         OTP ID: NY           NY 10001         Tel: (301) 3 | 60001M<br>318-9539 |                   |                                |                       | Ren          | ort is now    |
| Recent Medicir              | ne Orders                           |                   |                    |                               |                                                                    |                    |                   |                                |                       | auto         | matically     |
| OTP Name                    | OTP Contact                         | Effective<br>Date | Expiration<br>Date | Next App<br>Date              | t. Dose # mgs or<br>varied                                         | Reason             |                   | Comments                       |                       | 500          | inoted for as |
| Pre Pilot<br>OTP1<br>ID:    | Sherry Zucker<br>(301) 318-<br>9539 | 04/23/2007        | 06/23/2007         | 04/23/2007                    | 120.00                                                             | ) Regular T<br>D   | 'est med<br>)emo. | order for Steering C           | ommittee              | pag<br>of u  | se.           |
| Dre Dilot                   | Sharru Zuckar                       | 02/27/2007        | 03/12/2007         | 02/27/2007                    | 77.00                                                              |                    |                   |                                |                       | -            |               |
|                             |                                     |                   |                    | PRINT                         |                                                                    | · ·                |                   |                                |                       |              |               |

| 🐱 D-ATM Notification - Message (Plain Text)                                                             |                       |
|----------------------------------------------------------------------------------------------------|-----------------------|
| Elle Edit View Insert Format Iools Actions Help                                                         |                       |
| 🗄 🕰 Reply   🖓 Reply to All   🚔 Forward   🎒 🗈   😼   🔻   🍅   🎦 🗙   🔺 🔹 🛠 🖓 🗸 🖓                            |                       |
| From: DATM Administrator [kdo@z-techcorp.com] Sent:                                                     | Wed 4/25/2007 1:40 PM |
| To: Zucker, Sherry                                                                                      |                       |
| Subject: D-ATM Notification                                                                             |                       |
| Another OTP has retrieved dosing information for a home patient of your OTP, Pre Pilot OTP1 [NY60001M]. |                       |
| To view guest OTP searches:                                                                             |                       |
| - Log on to the D-ATM;<br>- Select menu option 'Queries & Reports';                                     |                       |
| - Select submenu option 'Patient Visit Events and Searches at Other OTPs'                               |                       |
| Date and time of retrieval: 04/25/2007 1:40 PM                                                          |                       |
| Request submitted from: Pre Pilot OTP2 [NY60002M]                                                       |                       |
| Requestor: Mary Smith                                                                                   |                       |
|                                                                                                    |                       |
| Thank you!                                                                                              |                       |
| Digital Access To Medication (D-ATM)                                                                    |                       |
|                                                                                                    |                       |

Whenever D-ATM detects that an OTP retrieved dosing information for a guest *who was not enrolled as a guest patient*, the following actions are automatically performed:

- An email is sent alerting the Home OTP that a another OTP retrieved dosing information on one of its home patients
- The Home OTP's **Queue of Patient Visit Events Occurring at Other OTP** is updated with the specifics (more on this queue later)

| 🛃 D-ATM                      |                                                                                                    |
|------------------------------|----------------------------------------------------------------------------------------------------|
| Print About Logout Exit      |                                                                                                    |
| Digital Access to Medication | OTP Name: Pre Pilot OTP2<br>OTP Code: NY60002M<br>Login Name: Mary Smith<br>Address: 12813 East 20th Street<br>New York City, NY 10001<br>Main Menu Reports & Data Management |
|                              | Choose a Task<br>Please select from the follwoing tasks:                                                                                                    |
|                              | ENROLL PATIENT                                                                                                    |
|                              | MANAGE MEDICINE ORDER                                                                                                    |
|                              | RECORD DOSING EVENT                                                                                                    |
|                              | GET PATIENT DOSING INFORMATION                                                                                                    |
|                              |                                                                                                    |

Before a Guest clinic can record a guest patient's medicine order and doses in D-ATM, the patient must first be enrolled at the Guest OTP as a *guest patient*. An important difference between a home and guest enrollment is that with a home enrollment, the patient is assigned a D-ATM Patient ID and selects a PIN. With a guest enrollment, the guest patient keeps the same D-ATM ID and PIN from the home enrollment.

| 🔜 D-ATM                                         |                                                                                                    |
|-------------------------------------------------|----------------------------------------------------------------------------------------------------|
| Print About Logout Exit                         |                                                                                                    |
| Digital Access to Medication                    | OTP Name:       Pre Pilot OTP2         OTP Code:       NY60002M         Login Name:       Mary Smith         Address:       12813 East 20th Street<br>New York City, NY 10001             Main Menu             Reports & Data Management |
|                                                 | Enroll Patient                                                                                                    |
|                                                 | To continue enrollment you must indicate that the patient has consented and that the required D-ATM consent form(s) is complete.<br>Yes, patient consents and has completed consent form(s)<br>No, patient denies consent                 |
| <                                               | SCAN PATIENT'S FINGER                                                                                                    |
|                                                 |                                                                                                    |
|                                                 |                                                                                                    |
| Enroll Patient Screen ID: 3 Screen rendered: 4/ | 25/2007 1:51:02 PM                                                                                                    |

The enroller is prompted to verify that the patient has formally consented to the retrieval of his recent dosing information by the guest clinic. The 'Scan Patient's Finger' button is enabled only after the enroller click's 'Yes'.

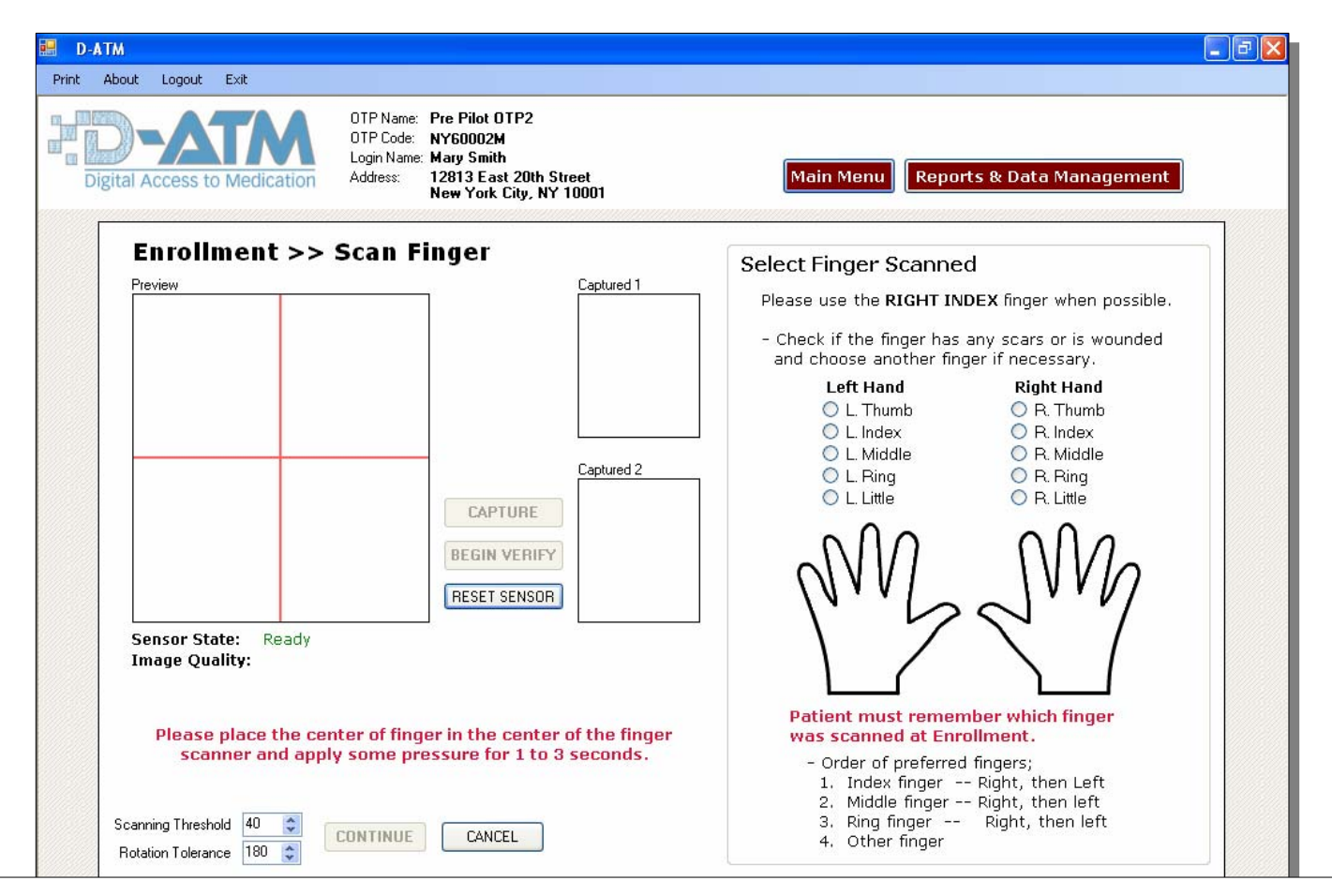

D-ATM contains NO personal information for a patient. Instead, the patient is identified by the data points (minutiae) from his scanned finger (note that the fingerprint itself is not saved). Scan the patient's right index finger, if possible. Recent Changes:

- Grid for centering finger;
- Require selection of finger scanned;
- Detailed help;
- Scanning threshold set automatically at 20 to broaden search (Need a way to handle multiple hits for single scan).

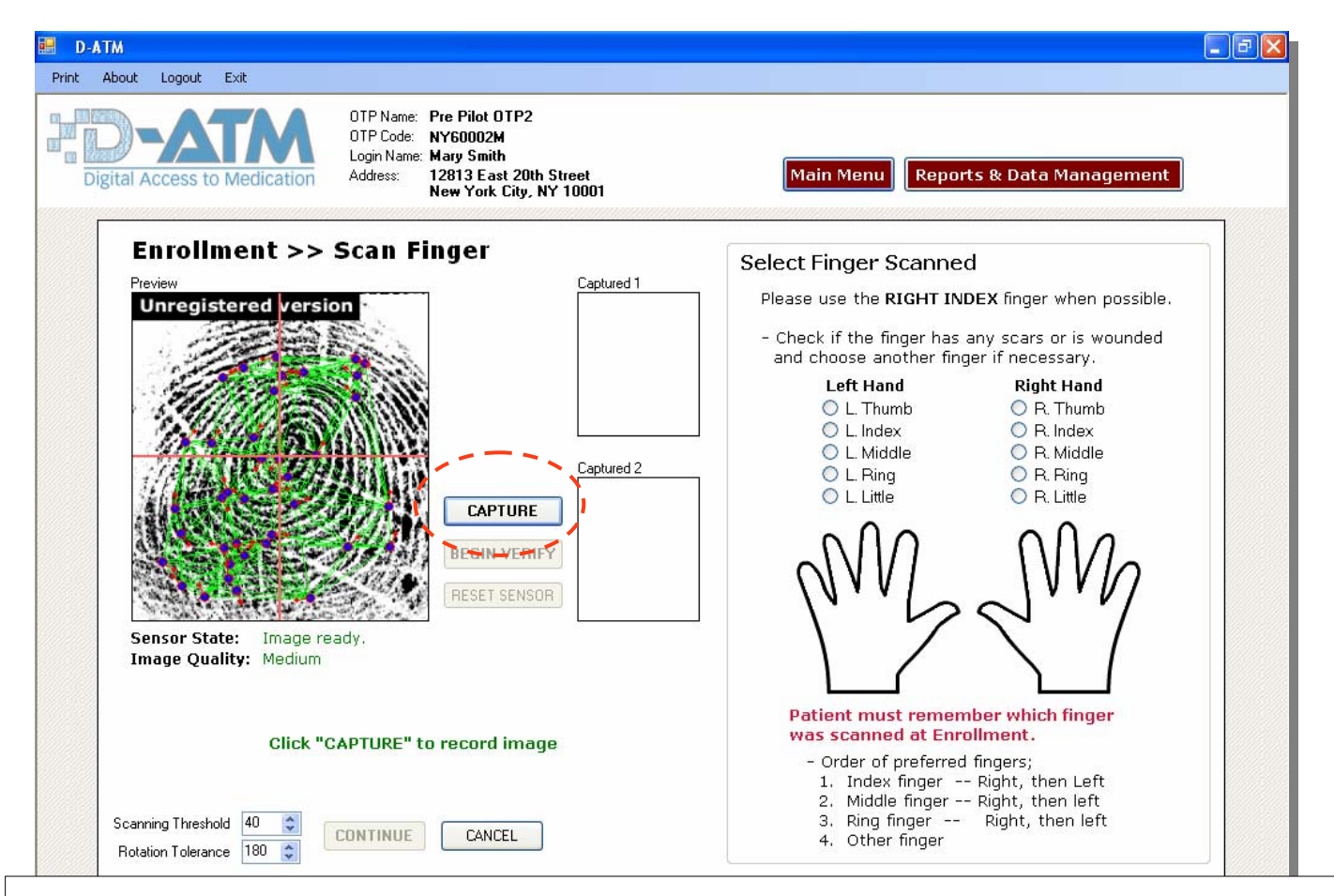

If the image quality is not acceptable, repeat the scan on the same or different finger until image quality says "Good" or "Medium". Indicate the scanned finger in the diagram labeled "Select Finger to Scan". Recent Changes:

- Good or Medium are now considered acceptable scans (before only Good was accepted).

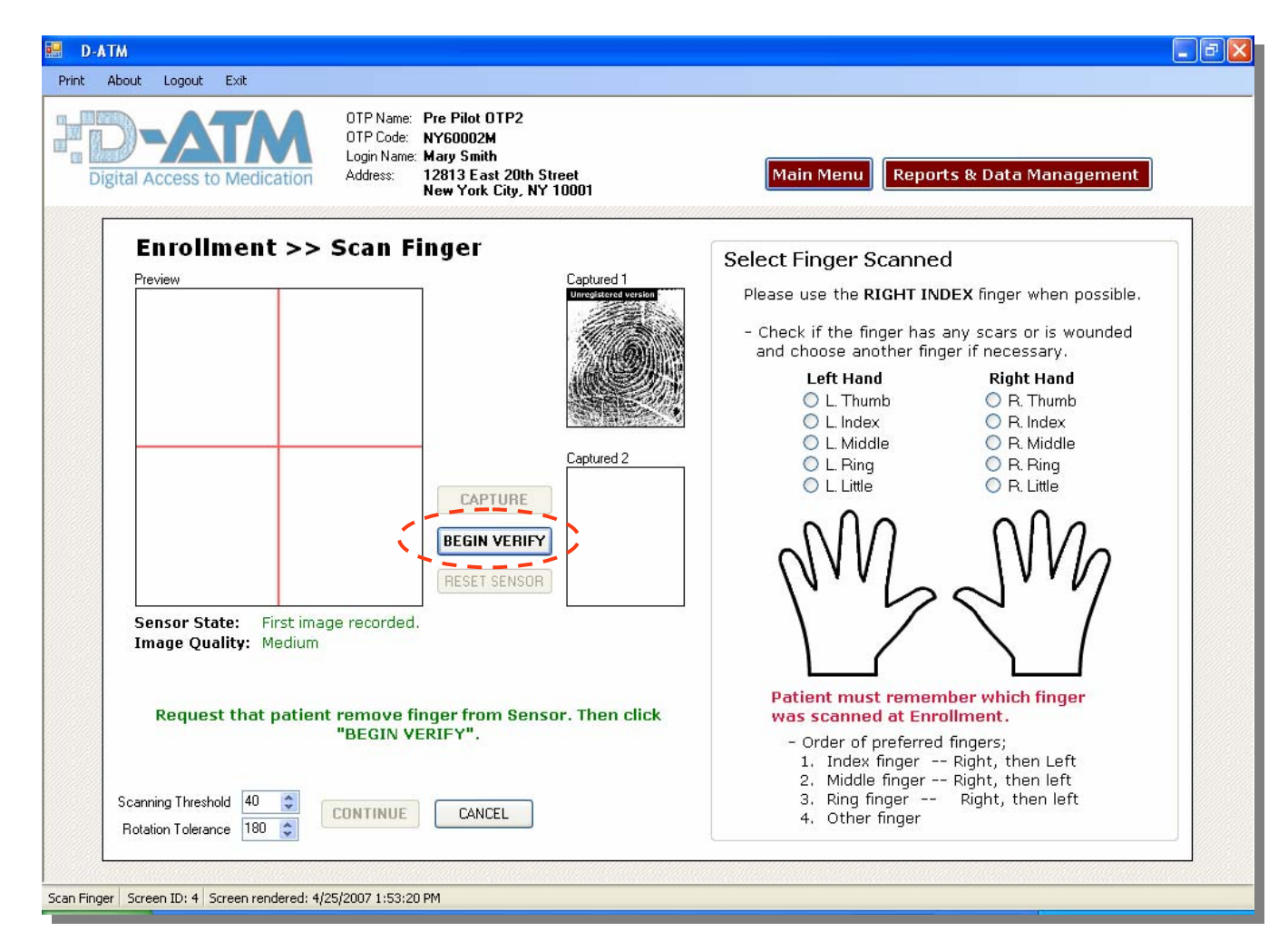

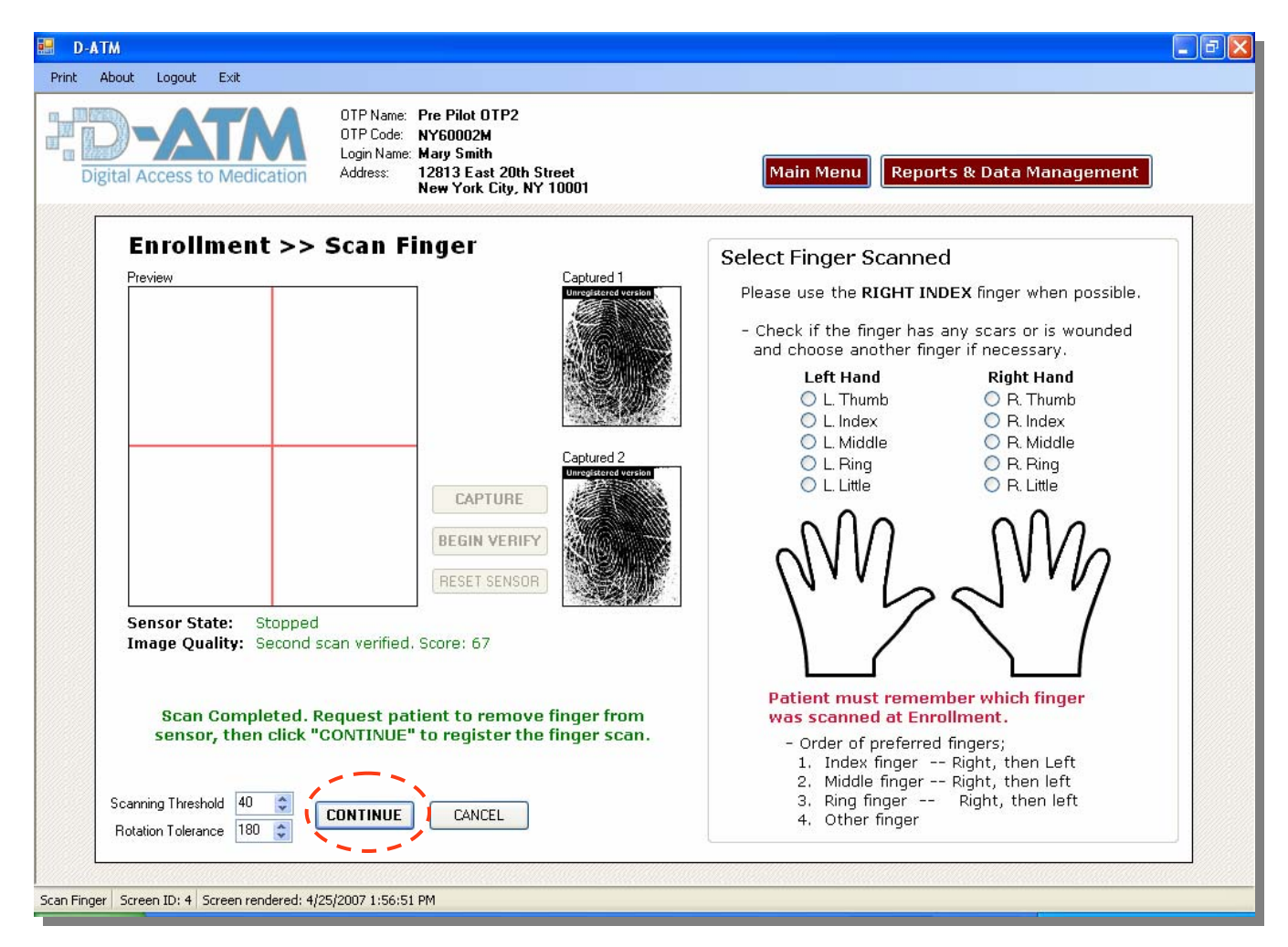

A second scan is taken of the same finger. After both scans are successful, a message appears confirming that you are about to create a new enrollment. If you continue with the new enrollment (instead of cancelling), the Create PIN screen appears.

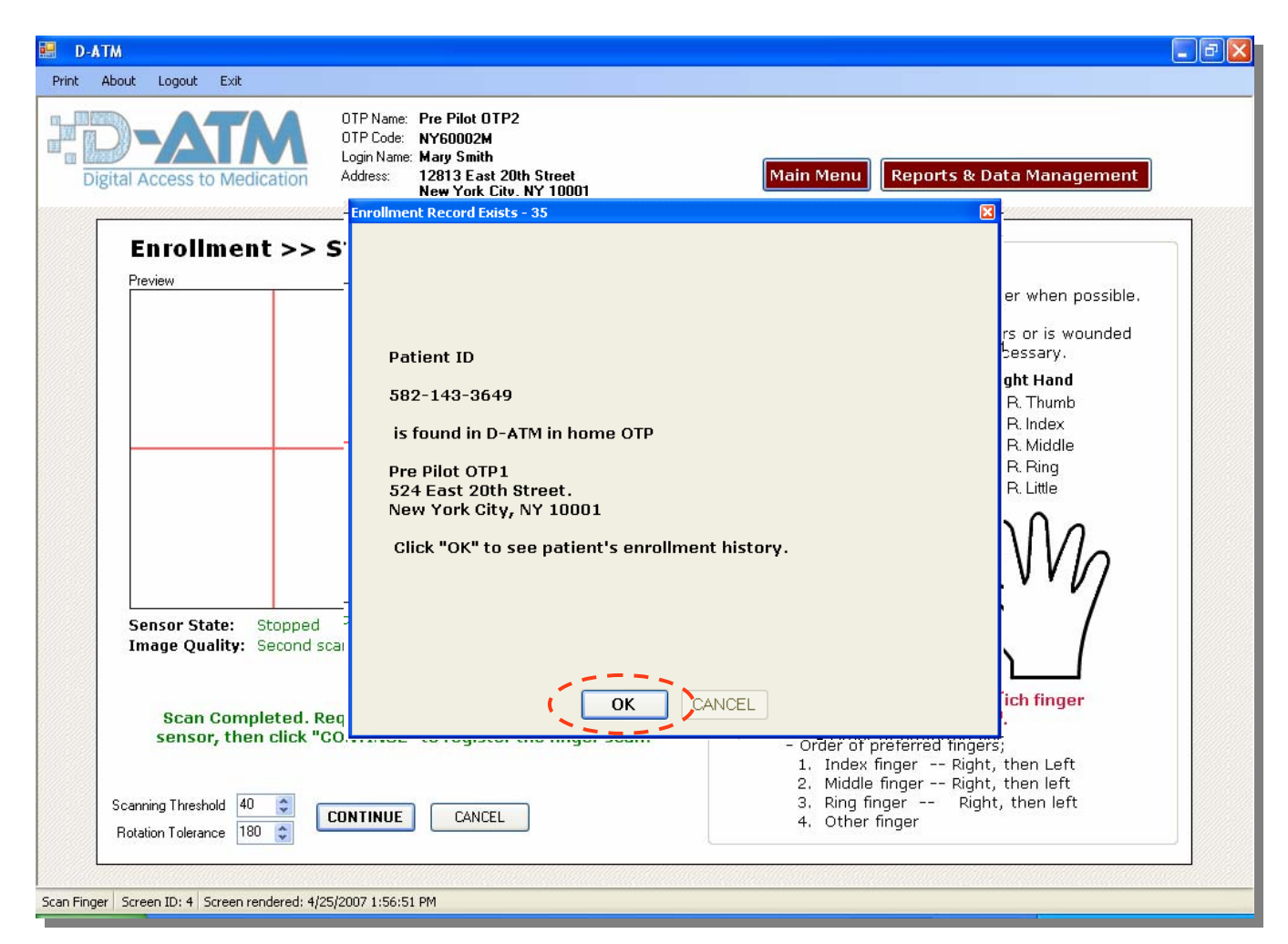

Scan the guest patient's finger to identify the patient to the system. If D-ATM recognizes that the patient is already enrolled at a different Home OTP, a message is raised. You can then view the D-ATM Patient Report to see the patient's recent medicine order and dosing event history.

| Digital Acce<br>Patient Enro<br>Guest OTP<br>Patient ID: 582 | Iment<br>143-3649 | OTP Code: NYG<br>Login Name: Mary<br>Address: 1281<br>New<br>Patient's Home OTP<br>Name: Pre Pilot O<br>Address: 524 East<br>New York | 1002M<br>Smith<br>3 East 20th Street<br>York City, NY 10001<br>TP1<br>10th Street.<br>City, NY 10001 | OTP I<br>OTP Phor<br>Contact Perso | Main Menu<br>D: NY60001M<br>ne: (301) 318-95<br>nn: Sherry Zucko | Reports & I    | Data Manag<br>ENROLL<br>CANCEL ENROL<br>PRINT | PATIENT<br>LMENT SESSION<br>REPORT |   |
|--------------------------------------------------------------|-------------------|----------------------------------------------------------------------------------------------------|----------------------------------------------------------------------------------------------------|------------------------------------|------------------------------------------------------------------|----------------|-----------------------------------------------|------------------------------------|---|
| Most Recent                                                  | 7 Scheduled       | Dosing Events                                                                                                    | For Current MO Effective Date:                                                                       |                                    |                                                                  |                |                                               |                                    |   |
| Scheduled Dosing Dal                                         | e 🔺 Medicine      | Clinic or TH                                                                                                    | Dosage Status                                                                                        | # TH Approved                      | TH Dosage                                                        | Disp. OTP Name | Disp. OTP ID                                  | Message                            | ^ |
| 2/13/2007                                                    | Methadone         | Clinic                                                                                                    | 60.00 Unacknowledged                                                                                 | 0                                  | 0.00                                                             | Pre Pilot 0TP1 | NY60001M                                      |                                    |   |
| 2/14/2007                                                    | Methadone         | Clinic                                                                                                    | 60.00 Unacknowledged                                                                                 | 0                                  | 0.00                                                             | Pre Pilot 0TP1 | NY60001M                                      |                                    |   |
| 2/15/2007                                                    | Methadone         | Clinic                                                                                                    | 60.00 Unacknowledged                                                                                 | 0                                  | 0.00                                                             | Pre Pilot OTP1 | NY60001M                                      |                                    |   |
| 2/16/2007                                                    | Methadone         | Clinic                                                                                                    | 60.00 Unacknowledged                                                                                 | 2                                  | 0.00                                                             | Pre Pilot 0TP1 | NY60001M                                      |                                    |   |
| 2/17/2007                                                    | Methadone         | Take Home                                                                                                    | 60.00 Unacknowledged                                                                                 | 0                                  | 0.00                                                             | Pre Pilot 0TP1 | NY60001M                                      |                                    | ~ |
| Recent Enrol                                                 | lments            |                                                                                                    | CI                                                                                                   | ick row to view medi               | cine order history                                               |                |                                               | VIEW DOCUMENT                      |   |
| Date of Enrollment                                           | Ho                | ome or Guest Enrollment                                                                                                    | Enrollment OTP Nam                                                                                   | e                                  | Enrollment OTP ID                                                |                | Enrollment Co                                 | omments                            |   |
| 2/12/2007                                                    | Ho                | me                                                                                                    | Pre Pilot OTP1                                                                                       |                                    | NY60001M                                                         |                |                                               |                                    |   |
|                                                              |                   |                                                                                                    |                                                                                                    |                                    |                                                                  |                |                                               |                                    |   |

To continue to enroll the guest patient, clicking 'Enroll Patient'.

| 🖾 D-ATM 📃 🔁 🔀                                                                                                    |
|----------------------------------------------------------------------------------------------------|
| Print About Logout Exit                                                                                                    |
| Digital Access to Medication OTP Name: Pre Pilot OTP2<br>Digital Access to Medication Digital Access to Medication Digital Scate 20th Street<br>New York City, NY 10001 Main Menu Reports & Data Management |
| Enroll Existing Patient                                                                                                    |
| D-ATM Patient ID: 582-143-3649                                                                                                    |
| Select Patient Type O Home Transfer patient's home OTP to the current OTP Enroll patient as guest in the current OTP                                                                                        |
| Patient's Current Home OTP<br>Name: Pre Pilot OTP1<br>Address: 524 East 20th Street.<br>New York City, NY 10001<br>OTP ID: NY66001M<br>OTP Phone: (301) 318-9539<br>Contact Person: Sherry Zucker           |
| Comments                                                                                                    |
| Patient Supplied PIN: YES                                                                                                    |
| Enrollment Approval<br>Approved Date:<br>Approved By:                                                                                                    |
| APPROVE ENROLLMENT CANCEL ENROLLMENT SESSION                                                                                                    |

The Enrollment screen appears with the patient type set to 'Guest'. Enter comments if desired and then click <Approve Enrollment>. *Remember to enter the patient's D-ATM ID in your local clinical system record for this patient.* 

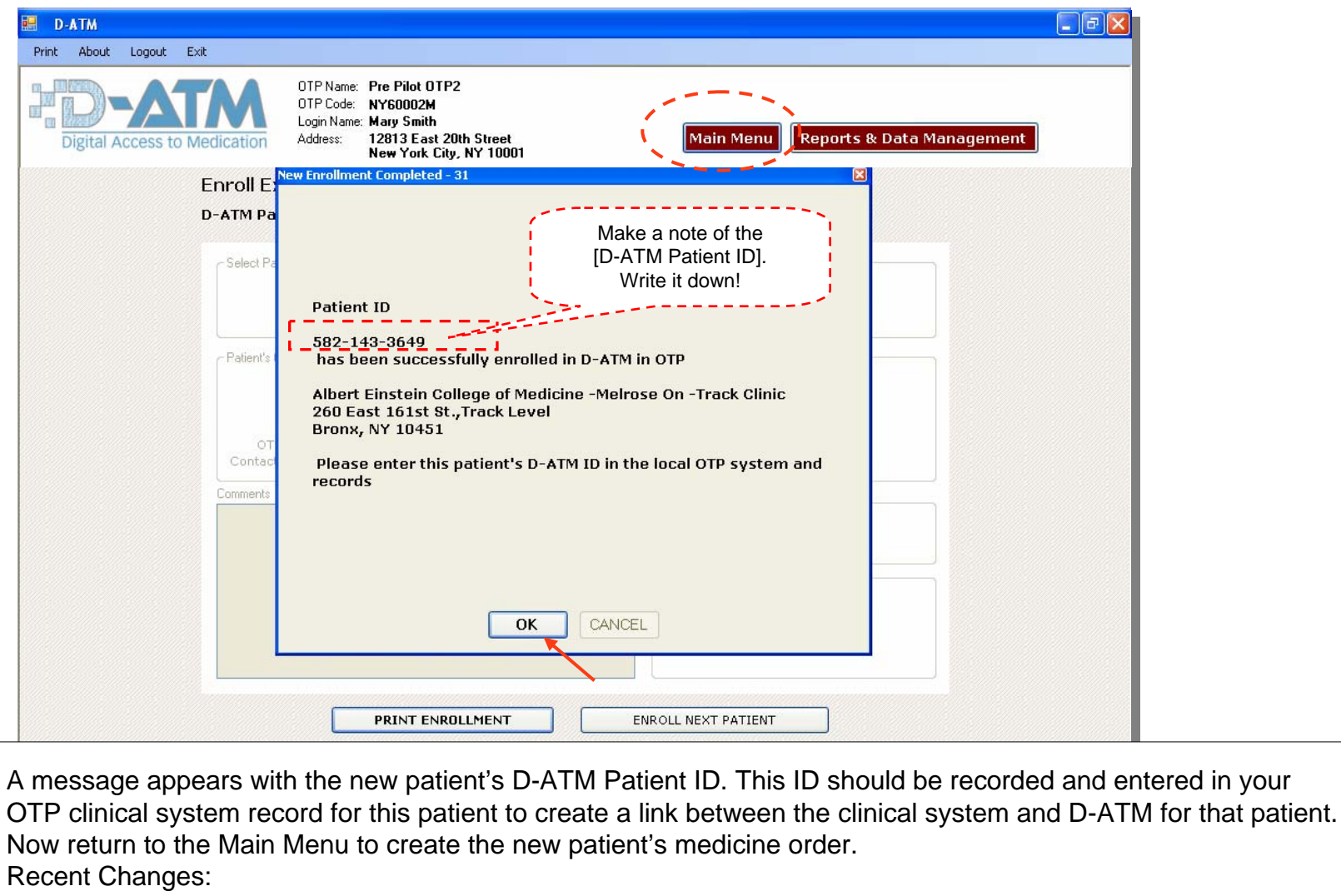

- All messages are bigger with larger font.

| Digital Access to Medication | OTP Name: Pre Pilot OTP2<br>OTP Code: N960002M<br>Login Name: Mary Smith<br>Address: 12813 East 20th Street<br>New York City, NY 10001<br>Main Menu Reports & Data Management |
|------------------------------|----------------------------------------------------------------------------------------------------|
|                              | Choose a Task<br>Please select from the follwoing tasks:                                                                                                    |
|                              | ENROLL PATIENT                                                                                                    |
|                              |                                                                                                    |
|                              | RECORD DOSING EVENT                                                                                                    |
|                              | GET PATIENT DOSING INFORMATION                                                                                                    |
|                              |                                                                                                    |

Recent Change – Reworded menu option 'Maintain Medicine Order' to 'Manage Medicine Order'.

| 🔜 D-ATM                                        |                                                                                                    |                                     |
|------------------------------------------------|----------------------------------------------------------------------------------------------------|-------------------------------------|
| Print About Logout Exit                        |                                                                                                    |                                     |
| Digital Access to Medication                   | OTP Name: Pre Pilot OTP2<br>OTP Code: NY60002M<br>Login Name: Mary Smith<br>Address: 12813 East 20th Street<br>New York City, NY 10001 | Main Menu Reports & Data Management |
| м                                              | anage Medicine Order                                                                                                    |                                     |
|                                                | Scan and Search                                                                                                    | SCAN PATIENT'S FINGER               |
|                                                | C                                                                                                    | )R                                  |
|                                                | Enter Patient's D-ATM ID:                                                                                                    | CONTINUE                            |
|                                                | CANCEL MEDICIN                                                                                                    | E ORDER SESSION                     |
| Maintain Medicine Order Screen ID: 7 Screen re | endered: 4/25/2007 2:06:56 PM                                                                                                    |                                     |

| Patient M<br>Digital Acco<br>Patient M<br>GUEST Pat<br>Patient ID: 1<br>Effective Date<br>2/12/2007 | edicine Order I<br>ent<br>582-143-3649                               | OTP Name:<br>OTP Code:<br>Login Name:<br>Address:<br>History | Pre Pilot 0TP2<br>NY60002M<br>Mary Smith<br>12813 East 20th Street<br>New York City, NY 1000<br>Patient's Home 0TP<br>Name: Pre Pilot OT<br>Address: 524 East 20<br>New York C | P1<br>th Street.<br>ity, NY 10001<br>Dosage | Main Menu       | OTP ID: NY60001M<br>OTP Phone: (301) 318-9539<br>Contact Person: Sherry Zucker |
|----------------------------------------------------------------------------------------------------|----------------------------------------------------------------------|--------------------------------------------------------------|----------------------------------------------------------------------------------------------------|---------------------------------------------|-----------------|--------------------------------------------------------------------------------|
| Patient M<br>GUEST Pat<br>Patient ID: :<br>Effective Date<br>2/12/2007                              | edicine Order l<br>ent<br>882-143-3649<br>Expiration Da<br>4/29/2007 | listory<br>®                                                 | Patient's Home OTP<br>Name: Pre Pilot OT<br>Address: 524 East 20<br>New York C<br>Next Appointment Date<br>2/12/2007                                                           | P1<br>th Street.<br>ity, NY 10001<br>Dosage |                 | OTP ID: NY60001M<br>OTP Phone: (301) 318-9539<br>Contact Person: Sherry Zucker |
| Effective Date<br>2/12/2007                                                                         | ✓ Expiration Da<br>4/29/2007                                         | e                                                            | Next Appointment Date 2/12/2007                                                                                                    | Dosage                                      |                 |                                                                                |
| 2/12/2007                                                                                           | 4/29/2007                                                            |                                                              | 2/12/2007                                                                                                    |                                             | Reason for Dose | OTP Name (ID)                                                                  |
|                                                                                                    |                                                                      |                                                              |                                                                                                    | 60.00                                       | D               | Pre Pilot 0TP1 (NY60001M)                                                      |
| 7 Dianlau na                                                                                        | ignt's modifies a                                                    | rdays from                                                   | 500 OTB                                                                                                    |                                             |                 |                                                                                |
|                                                                                                    | cient s medicine c                                                   | raers from                                                   |                                                                                                    | ELECTED MEDIC                               |                 |                                                                                |

Since the guest is already enrolled at a Home OTP, the patient will have existing medicine orders. The Patient Medicine Order History screen appears with a list of the patient's existing medicine orders. To view a medicine order, click on the row and then click 'View Selected Medicine Order'.

|                                                                   | New York City, NY 10001                                                                                 | Main Menu Reports & Data Management                                            |
|-------------------------------------------------------------------|----------------------------------------------------------------------------------------------------|--------------------------------------------------------------------------------|
| Edit Medicine Order<br>GUEST Patient<br>Patient ID: 582-143-3649  | Patient's Home OTP<br>Name: Pre Pilot OTP1<br>Address: 524 East 20th Street.<br>New York City, NY 10001 | OTP ID: NY60001M<br>OTP Phone: (301) 318-9539<br>Contact Person: Sherry Zucker |
| Dosage<br>Issued by OTP: Pre Pilot OTI                            | 21                                                                                                    |                                                                                |
| Medicine Name: Methadone Dose Type: Single Starting Amount: 60.00 | Reason for Medicine Order:<br>Other Reason:<br>Vary by: 10.00 mgs every: 1 Weeks                        | s Number of Weeks:                                                             |
| Ending Amount: 160.00                                             | ·····                                                                                                   |                                                                                |
| Medicine Order Effective Dat<br>Number of Take Homes Appr         | e: 02/12/2007 Medicine Ord<br>•oved: Next Sched                                                         | er Expiration Date: 04/29/2007<br>duled Appointment: 02/12/2007                |
|                                                                   |                                                                                                    | Change Current Medicine Order Expiration Date                                  |
| Weekly Schedule                                                   |                                                                                                    |                                                                                |
| Monday Tuesday Wea<br>Clinic Clinic Clini                         | <b>Inesday Thursday Friday Saturd</b><br>c Clinic Clinic Take Ho                                        | ay Sunday<br>ome Take Home                                                     |
| Medicine Order Approval                                           |                                                                                                    |                                                                                |
| Comments                                                          |                                                                                                    | Approved Date: 02/12/2007                                                      |
|                                                                   |                                                                                                    |                                                                                |

- 1) Close the medicine order you are viewing and then click <Create New Medicine Order> from the Patient Medicine Order History screen
- 2) If your OTP doesn't already have a current medicine order for this patient, you can copy portions of the medicine order being viewed to a new medicine order.

| Add Ne<br>GUEST<br>Patient I                         | w Medicine Order<br>Patient<br>D: 582-143-3649                 | Patient's Home OTP<br>Name: Pre Pilot OTP1<br>Address: 524 East 20th Street.<br>OTP ID: NY60001M | , New York City, NY 10001                               | OTP Phone: (301) 318-9539<br>Contact Person: Sherry Zucker                                                                                                    |  |
|------------------------------------------------------|----------------------------------------------------------------|--------------------------------------------------------------------------------------------------|---------------------------------------------------------|----------------------------------------------------------------------------------------------------|--|
| -Dosage<br>Medicine                                  | Name: Methadone<br>Subutex<br>Suboxone<br>Naloxone             | Starting Amount:                                                                                 | 60.00<br>Vary by: 10.00 mg                              | is every 1 Weeks                                                                                                    |  |
| Dose Ty                                              | pe: Single<br>Split                                            | Medicine Order Effect<br>Medicine Order Expirat                                                  | ive Date: Thursday , April<br>ion Date: Thursday , June | 19, 2007   Real State State St |  |
| Weekly S<br>Monday<br><mark>Clinic</mark><br>Take Ho | chedule<br>Tuesday Wedneso<br>Clinic<br>Take Home<br>Take Home | lay Thursday Friday<br>Thursday Friday<br>Clinic<br>Take Home<br>Take Home                       | Saturday Sunday<br>Clinic<br>Take Home<br>Take Home     | VIEW SAMPLE WEEKLY SCHEDULE                                                                                                    |  |
| Comment                                              | 1                                                              |                                                                                                  |                                                         | Approved Date: 4/19/2007<br>Approved By: SherryZucker                                                                                                    |  |
|                                                      | (                                                              | APPRO¥E                                                                                          | CANCEL MEDICINE ORDER SE                                | SSION                                                                                                    |  |
|                                                      |                                                                | · · · · · · · · · · · · · · · · · · ·                                                            | hata is not conied                                      | namely:                                                                                                    |  |

| Digital Access to Medication | OTP Name: Pre Pilot OTP2<br>OTP Code: NY60002M<br>Login Name: Mary Smith<br>Address: 12813 East 20th Street<br>New York City, NY 10001<br>Main Menu Reports & Data Management |
|------------------------------|----------------------------------------------------------------------------------------------------|
|                              | Choose a Task<br>Please select from the follwoing tasks:                                                                                                    |
|                              | ENROLL PATIENT                                                                                                    |
|                              | MANAGE MEDICINE ORDER                                                                                                    |
|                              | RECORD DOSING EVENT                                                                                                    |
|                              | GET PATIENT DOSING INFORMATION                                                                                                    |

You are now ready to record the guest patient's dosing events. Click <Record Dosing Event> from the Main Menu.

The same as with a home patient, you'll be asked to identify the guest patient by scanning his finger. The process continues *almost* the same as for a home patient.

| D-ATM                                                    |                                                                                               |           |                           | -6 |
|----------------------------------------------------------|-----------------------------------------------------------------------------------------------|-----------|---------------------------|----|
| About Logout Exit                                        | Pre Pilot OTP2<br>NY60002M<br>Mary Smith<br>12813 East 20th Street<br>New York City, NY 10001 | Main Menu | Reports & Data Management |    |
| Record Dosing Event :<br>Preview<br>Unregistered version | >> Scan Finger                                                                                |           |                           |    |
|                                                          | CAPTURE<br>RESET SENSOR                                                                       |           |                           |    |
| Sensor State: Image ready.<br>Image Quality: Medium      |                                                                                               |           |                           |    |
| Click "CAPTURE"                                          | to record image                                                                               |           |                           |    |
| Scanning Threshold 20 📚<br>Rotation Tolerance 180 📚      | CANCEL                                                                                        |           |                           |    |
| inger   Screen ID: 4   Screen rendered: 4/25/2007 2:11:2 | 5 PM                                                                                          |           |                           |    |

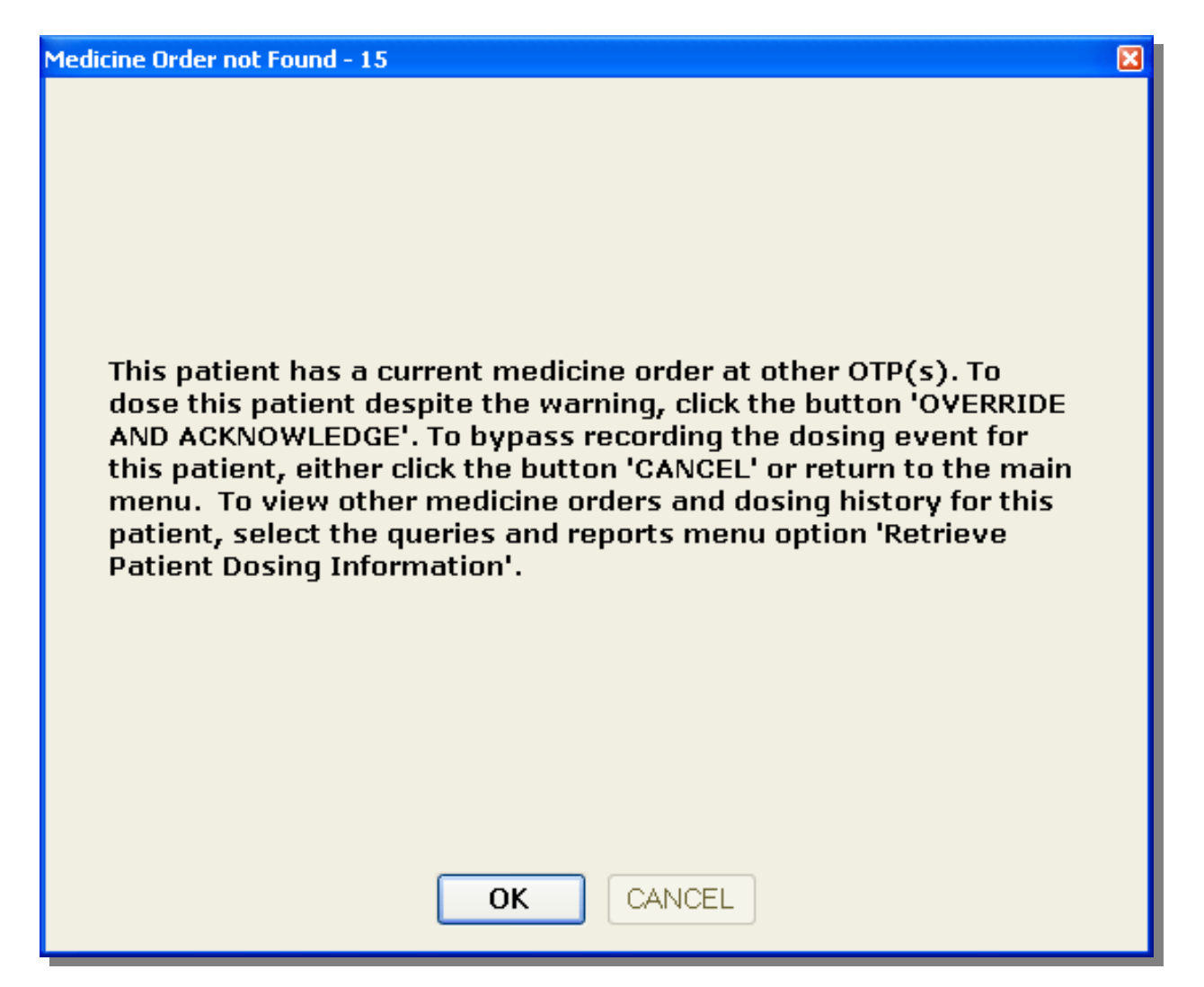

| Print About Logout Exit                                                                                                    |
|----------------------------------------------------------------------------------------------------|
| Digital Access to Medication UTP Name: Pre Pilot 0TP2 UTP Code: NY60002M Login Name: Mary Smith Address: 12813 East 20th Street New York City, NY 10001 Main Menu Reports & Data Management                                                                                                    |
| Record Dosing Event                                                                                                    |
| D-ATM Patient ID: 582-143-3649 Dosing Event Status: Unacknowledged Patient's Home OTP OTP Name: Pre Pilot OTP1 OTP ID: NY60001M Dosed By OTP Name: Pre Pilot OTP2 OTP ID: NY60002M Medicine Clinic or Take Home Dose: Clinic Medicine Name: Methadone Dosage: 60 mgs Number of Take Homes for visit: 0 VERIFY Date Next Medical Appointment: 04/25/2007 |
| Comments                                                                                                    |
| Date of Dosing Event: Recorder: Mary Smith OVERRIDE WARNING AND ACKNOWLEDGE PRINT CANCEL                                                                                                    |
|                                                                                                    |
| u-Alm Josing Event   Screen IV: 14   Screen renderêd: 4/25/2007 2:41:30 PM                                                                                                    |

| 🐱 D-ATM Notification - Message (Plain Text)                                                                                            |                             |
|----------------------------------------------------------------------------------------------------|-----------------------------|
| Eile Edit View Insert Format Tools Actions Help                                                                                        |                             |
| 🗄 🕰 Reply   🙈 Reply to All   🙈 Forward   🎒 🗈   🗏   🔻   🍅   🎦 🗙   🝝 🗸 🛷 🗸 👫   🎯 🥊                                                       |                             |
| From: DATM Administrator [kdo@z-techcorp.com]                                                                                          | Sent: Thu 4/19/2007 1:27 PM |
| To: Zucker, Sherry                                                                                                    |                             |
| Cc:<br>Subject: D-ATM Notification                                                                                                    |                             |
|                                                                                                    |                             |
| A patient with a current medicine order at your OTP, Pre Pilot OTP1<br>[NY60001M], has received a dose from Pre Pilot OTP2 [NY60002M]. |                             |
| View your queue of patient visit events for details.                                                                                   |                             |
|                                                                                                    |                             |
|                                                                                                    |                             |
| Thank you!<br>Digital Access To Medication (D-ATM)                                                                                     |                             |
|                                                                                                    |                             |
|                                                                                                    |                             |

When D-ATM detects that a dose was recorded for a patient who is enrolled at a different OTP (home or guest) that has a current medicine order for this patient, D-ATM automatically sends an email saying that an OTP has dosed one its patients and to view its **Queue of Patient Visit Events Occurring at Other OTPs**.

## Queue of Patient Visit Events Occurring at Other OTPs

| Print About Logout Exit                          |                                                                                                    |
|--------------------------------------------------|----------------------------------------------------------------------------------------------------|
| Digital Access to Medication                     | OTP Name: Pre Pilot OTP1<br>OTP Code: NY60001M<br>Login Name: Jane Doe<br>Address: 524 East 20th Street.<br>New York City, NY 10001<br>Main Menu Reports & Data Management<br>Reports & Data Management<br>Select from the follwoing tasks: |
| Now the patient's<br>Home OTP is<br>Logged in to | PATIENT DOSING INFORMATION                                                                                                    |
| D-ATM.                                           | QUEUE OF PATIENT VISIT EVENTS OCCURING AT OTHER OTPS                                                                                                    |
|                                                  | CHANGE PATIENT'S PIN                                                                                                    |
|                                                  | SYNCHRONIZE D-ATM DATABASE                                                                                                    |

Because Internet emails are not secure, these emails contain no specific clinical information. Each OTP has a **Queue of Patient Visit Events Occurring at Other OTPs.** This queue is a table or list with information on two kinds of events of interest to the OTP:

- Doses dispensed by another OTP to a patient for whom your OTP has a current medicine order
- Retrieval by a Guest OTP of a home patient's dosing information.

Authorized staff member(s) can view the details securely using the D-ATM online system. To access your OTP's queue, select <Queue of Patient Visit Events...> from the Reports and Data Management menu.

## Queue of Patient Visit Events Occurring at Other OTPs

| 😸 D-ATM                      |                                                                                                    |
|------------------------------|----------------------------------------------------------------------------------------------------|
| Print About Logout Exit      |                                                                                                    |
| Digital Access to Medication | OTP Name: Pre Pilot OTP1<br>OTP Code: NY60001M<br>Login Name: Jane Doe<br>Address: 524 East 20th Street.<br>New York City, NY 10001<br>Main Menu Reports & Data Management |
| Qu                           | eue Search Parameters                                                                                                    |
|                              | Event Status  Show Unacknowledged Events Only Show All Events Show Events as of Thursday . April 19, 2007                                                                  |
|                              |                                                                                                    |
|                              | Event Type  All  Cosing Events  Guest Retrieval of home patient information                                                                                                |
|                              |                                                                                                    |
|                              | Sort      OrATM Patient ID and Event Date in descending chronological order      DrATM Patient ID and Event Date in ascending chronological order                          |
|                              | <ul> <li>Event Date in descending chronological order, then D-ATM Patient ID</li> <li>Event Date in ascending chronological order, then D-ATM Patient ID</li> </ul>        |
|                              | SEARCH CANCEL                                                                                                    |
|                              |                                                                                                    |

The Queue Search Parameters screen appears. Use this screen to customize the queue's appearance. You can filter the queue by event status (acknowledged or all events), event date and event type (dosing and/or retrieval events). You can sort your queue by D-ATM Patient ID and event date (most recent first or last), or by event date and D-ATM Patient ID.

## Queue of Patient Visit Events Occurring at Other OTPs

| nt | About Logou    | ıt Exit   |                                              |                                                                                                    |                                                     |                 |        |           |                  |              |                                                                                      |                                       |                                   |
|----|----------------|-----------|----------------------------------------------|----------------------------------------------------------------------------------------------------|-----------------------------------------------------|-----------------|--------|-----------|------------------|--------------|--------------------------------------------------------------------------------------|---------------------------------------|-----------------------------------|
| Q  | Digital Access | to Medica |                                              | Name: Pre Pilot C<br>Code: NY60001N<br>Name: Jane Doe<br>SS: 524 East 3<br>New York<br>Occurring a | OTP1<br>4<br>20th Street.<br>City, NY 11<br>at Othe | 0001<br>r OTP   | 'S     |           | 1ain Men         | u) Re        | ports & Data Man                                                                     | agement                               |                                   |
|    | Patient ID     | Acknowled | Event Type                                   | Event Date<br>& Time                                                                               | Medicine                                            | Clinic<br>or TH | Dosage | Status    | # TH<br>Provided | TH<br>Dosage | Initiating OTP                                                                       | Initiating<br>OTP<br>Contact          | Comments<br>by Dosing<br>Recorder |
|    | 105-505-2263   | N         | Dosing of Patient                            | Wednesday,<br>February 14,<br>2007 8:03 AM                                                         | Methadone                                           | Clinic          | 100.00 | Dispensed | 0                |              | Lower Eastside<br>Services Center, Inc.,<br>ID: NY10153M                             | Herp<br>Barish<br>(212)<br>343-3520   |                                   |
|    | 350-201-5760   | N         | Retrieval of<br>OTP's Patient<br>Information | Thursday, April<br>19, 2007 11:51<br>AM                                                            |                                                     |                 |        |           |                  |              | Pre Pilot 0TP2, ID:<br>NY60002M                                                      | Sherry<br>Zucker<br>(301)<br>467-0823 |                                   |
|    | 442-417-0236   | N         | Retrieval of<br>OTP's Patient<br>Information | Wednesday, April<br>18, 2007 4:38<br>PM                                                            |                                                     |                 |        |           |                  |              | Albert Einstein College<br>of Medicine -Melrose<br>On -Track Clinic, ID:<br>NY10378M | Ira Marion<br>(718)<br>993-3397       |                                   |
|    | 442-417-0236   | N         | Retrieval of<br>OTP's Patient<br>Information | Wednesday, April<br>18, 2007 4:36<br>PM                                                            |                                                     | 0               |        |           |                  |              | Albert Einstein College<br>of Medicine -Melrose<br>On -Track Clinic, ID:<br>NY10378M | Ira Marion<br>(718)<br>993-3397       |                                   |
|    | 442-417-0236   | N         | Retrieval of<br>OTP's Patient<br>Information | Thursday, March<br>08, 2007 4:17<br>PM                                                             |                                                     |                 |        |           |                  |              | Pre Pilot 0TP2, ID:<br>NY60002M                                                      | Sherry<br>Zucker<br>(301)<br>467-0823 |                                   |
|    | 442-417-0236   | N         | Retrieval of<br>OTP's Patient<br>Information | Wednesday,<br>February 07,<br>2007 8:44 AM                                                         |                                                     |                 |        |           |                  |              | Lower Eastside<br>Services Center, Inc.,<br>ID: NY10153M                             | Herp<br>Barish<br>(212)<br>343-3520   |                                   |
|    | 442-417-0236   | N         | Retrieval of<br>OTP's Patient<br>Information | Tuesday,<br>February 06,<br>2007 10:38 AM                                                          |                                                     |                 |        |           |                  |              | Lower Eastside<br>Services Center, Inc.,<br>ID: NY10153M                             | Herp<br>Barish<br>(212)<br>343-3520   |                                   |
|    | 442-417-0236   | N         | Retrieval of                                 | Thursday,                                                                                          |                                                     |                 |        |           |                  |              | Lower Eastside                                                                       | Herp                                  |                                   |

The queue has some simple *workflow* features to help you keep track of events and to suppress events already seen. These workflow features include the ability to:

- Acknowledge events already seen with a visible indicator
- Hide the display of acknowledged events
- Display only events on or after a specified date

## Enrollment - Reproducible PIN prompts

| gital Access to Med                    | OTP Name:<br>OTP Code:<br>Login Name:<br>Address:                                                          | Pre Pilot 0TP1<br>NY60001M<br>Jane Doe<br>524 East 20th Street.<br>New York City, NY 10001                                                                                                    | Main Menu                                                                                        | Reports & Data Management                                                                                |  |
|----------------------------------------|----------------------------------------------------------------------------------------------------|----------------------------------------------------------------------------------------------------|--------------------------------------------------------------------------------------------------|----------------------------------------------------------------------------------------------------|--|
| Create Pe                              | sonal Identifica                                                                                           | ation Number (PIN)                                                                                                    |                                                                                                  |                                                                                                    |  |
| Creat<br>Retyp<br>Your P               | e PIN:                                                                                                    | CONTINUE                                                                                                    | e number, PINs are case-sens                                                                     | itive.                                                                                                   |  |
| Create a P                             | (N using the followin                                                                                      | a instructions:                                                                                                    |                                                                                                  |                                                                                                    |  |
| 1. What a<br>Further<br>Example<br>fre | re the first 3 letters<br>explanation: If your mo<br>s: Freda would be 'fre                                | of your mother's first name?<br>other's first name has only 2 letters, t<br>o'; Da would be `da'.                                                                                                    | hen use only 2 letters.                                                                          |                                                                                                    |  |
| 2. What a<br>Further<br>Example        | re the 2 digits of you<br>explanation: For single<br>s: July would be '07'; (                              | u <b>r birth month?</b><br>digit months, precede the number wi<br>October would be `10'.                                                                                                    | th a zero `O'.                                                                                   |                                                                                                    |  |
| 3. What a<br>Further<br>Example        | re the first 3 letters<br>explanation: If the stre<br>street nan<br>pick the st<br>s: 20th Street would be | of the street where you grew up<br>et is a number, spell it out. Drop East<br>ne is only 2 characters, repeat the 2n<br>treet that is most memorable to you.<br>• 'twe'; East 19th St. would be 'nin'; V | , West, North, or South unles:<br>d character. If you moved an<br>/est Street would be 'wes'; Po | ; that is the street name itself. If the<br>d grew up on more than one street,<br>Street would be 'poo'. |  |
| fre                                    | 07twe                                                                                                    |                                                                                                    |                                                                                                  |                                                                                                    |  |
|                                        |                                                                                                    |                                                                                                    |                                                                                                  |                                                                                                    |  |

The end result of enrollment is to assign a D-ATM Patient ID that is associated with the patient's finger scan data points. If a patient has to seek treatment at a guest OTP that can't scan the patient's finger, the Patient's PIN can be used with the patient's Home clinic name to retrieve the patient's dosing history.

Recent Changes:

- Guide for patient to create a PIN that can be reproduced if forgotten.

| gital Access to Medication                                                                  | lame: Pre Pilot OTP1<br>ode: NY60001M<br>Name: Jay Lu<br>18: 524 East 20th Street.<br>New York City, NY 10001 | Main Menu Reports & Data Management                                                                                       |
|---------------------------------------------------------------------------------------------|----------------------------------------------------------------------------------------------------|----------------------------------------------------------------------------------------------------|
| Add New Medicine Order<br>GUEST Patient<br>Patient ID: 171-336-4869                         | Patient's Home OTP<br>Name: Pre Pilot OTP2<br>Address: 12813 East 20th Street, New Yo<br>OTP ID: NY60002M     | rk City, NY 10001 OTP Phone: (301) 467-0823<br>Contact Person: Sherry Zucker                                              |
| Dosage<br>Medicine Name: <u>Methadone</u><br>Subutex<br>Suboxone<br>Naloxone                | Starting Amount: Ending Amount: Medicine Order Effective                                                      | 120<br>Vary by: mgs every                                                                                                 |
| Dose Type: C Single © Split<br>Schedule: © Weekly C Custom                                  | Medicine Order Expiration<br>Next Scheduled Appoin<br>Reason for Medicine<br>Other R                          | Date: Tuesday , April 24, 2007  Number of Weeks:  Select Expiration Date  trment: Tuesday , April 24, 2007  Order: eason: |
| Weekly Schedule<br>Monday Tuesday Wednesda<br>Clinic Clinic<br>Take Home Take Home Take Hom | ay Thursday Friday Saturday<br>Clinic Clinic<br>Take Home Take Home Take Home                                 | Sunday<br>Clinic<br>Take Home<br>VIEW SAMPLE WEEKLY SCHEDULE                                                              |
| Comments:                                                                                   |                                                                                                    | Approved Date: 4/24/2007<br>Approved By: JayLu                                                                            |
|                                                                                             | APPROVE CANCE                                                                                                 | EL MEDICINE ORDER SESSION                                                                                                 |

#### Enter Split Dose Proportions

Split Dose Notes:

- 1. If a split dose is selected on the main medicine order screen, then 2 daily doses will be provided each day using the proportion indicated.
- If the first dose of a split dose is a clinic dose, then the second dose will also be a clinic dose. If you need to change the second split dose to a take home dose, then when you dispense the first dose, add one take home dose on the Record Dosing Event screen.

To Define Split Dose Proportions:

- 1. Enter the proportions in percent for Dose 1 and Dose 2.
- Click 'Calculate'. The amount for dose 1 and dose 1 in mgs. will be displayed. To modify these amounts, change the values in the 2 proportions fields, then click 'Calculate' again.

| Daily Split Dose Proportion:<br>Dose 1 60 %<br>Dose 2 40 %<br>100% Total Starting Amount 120 Mgs |  |
|--------------------------------------------------------------------------------------------------|--|
| SAVE CANCEL                                                                                      |  |

The medicine recorder enters the proportions, in percent, for the split dose.

×

#### Enter Split Dose Proportions

Split Dose Notes:

- 1. If a split dose is selected on the main medicine order screen, then 2 daily doses will be provided each day using the proportion indicated.
- If the first dose of a split dose is a clinic dose, then the second dose will also be a clinic dose. If you need to change the second split dose to a take home dose, then when you dispense the first dose, add one take home dose on the Record Dosing Event screen.

To Define Split Dose Proportions:

- 1. Enter the proportions in percent for Dose 1 and Dose 2.
- Click 'Calculate'. The amount for dose 1 and dose 1 in mgs. will be displayed. To modify these amounts, change the values in the 2 proportions fields, then click 'Calculate' again.

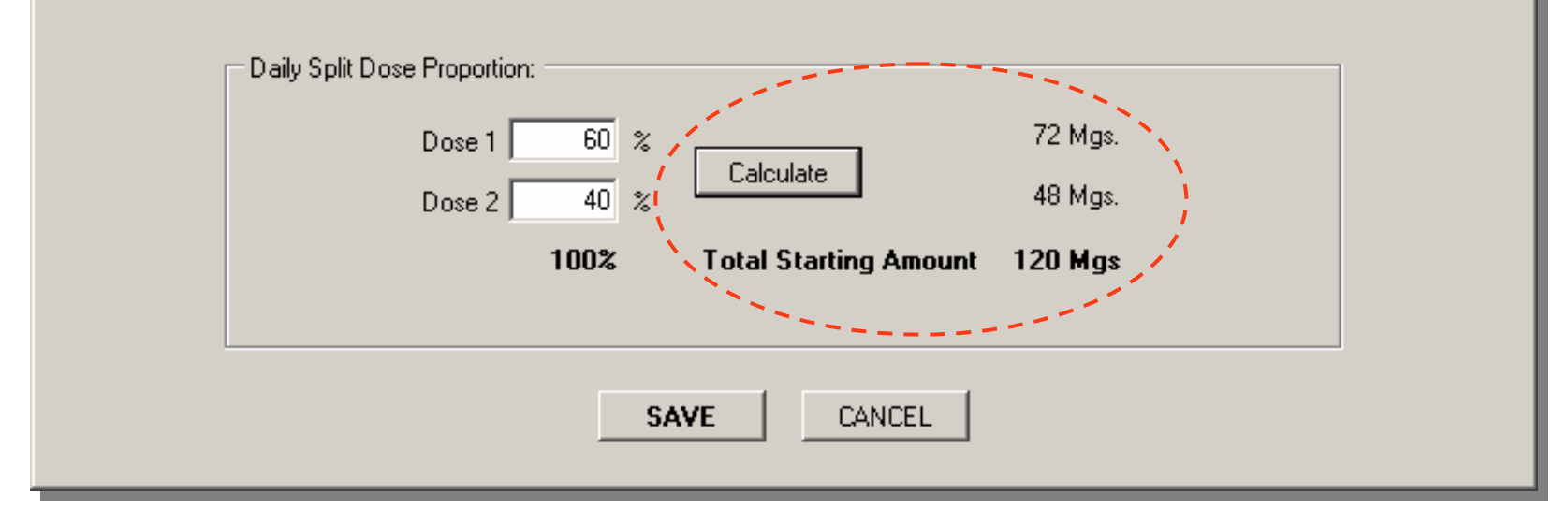

When 'Calculate' is pressed, starting doses 1 and 2 are displayed in milligrams.

 $\times$ 

| D  | OTP Name:       Pre Pilot OTP1         OTP Code:       NY60001M         Login Name:       Jay Lu         Address:       524 East 20th Street.         New York City, NY 10001       Main Menu                                                                                                    |
|----|----------------------------------------------------------------------------------------------------|
|    | Add New Medicine Order       Patient's Home 0TP         GUEST Patient       Name: Pre Pilot OTP2         Address:       12813 East 20th Street, New York City, NY 10001       OTP Phone: (301) 467-0823         OTP ID:       NY60002M       Contact Person: Sherry Zucker                                                                                                    |
|    | Medicine Name:       Methadone         Subutex       Subutex         Suboxone       Ending Amount:         Naloxone       Medicine Order Effective Date:         Tuesday       April         24, 2007       Image: Comparison of the second second |
| Ę. | Dose Type:       C Single       Split         Starting Amount:       Dose 1: 72mgs, Dose 2: 48mgs         Dose 1: 72mgs, Dose 2: 48mgs       Next Scheduled Appointment:         Tuesday       April         24, 2007       Reason for Medicine Order:                                                                                                    |
|    | Weekly Schedule       Wednesday       Thursday       Friday       Saturday       Sunday         Clinic       Clinic       Clinic       Clinic       Clinic       Clinic         Take Home       Take Home       Clinic       Take Home       Clinic       Take Home         Comments:       Comments:       Clinic       Clinic       Clinic       Clinic                                                                                                    |
|    | Approved Date: 4/24/2007<br>Approved By: JayLu                                                                                                    |
|    |                                                                                                    |

| D-ATM Print About Logout Exit                                                                                                    |
|----------------------------------------------------------------------------------------------------|
| Digital Access to Medication UTP Name: Pre Pilot 0TP1 UTP Code: NY60001M Login Name: Jay Lu Address: 524 East 20th Street. New York City, NY 10001 Main Menu Reports & Data Management                                                                                                    |
| Add New Medicine Order       Patient's Home 0TP         GUEST Patient       Name: Pre Pilot OTP2         Address: 12813 East 20th Street, New York City, NY 10001       OTP Phone: (301) 467-0823         OTP ID: NY60002M       Contact Person: Sherry Zucker                                                                                                    |
| Dosage       Methadone       Starting Amount:       120         Subutex       Suboxone       Ending Amount:       Vary by:       mgs every         Naloxone       Ending Amount:                                                                                                    |
| Medicine Order Effective Date:       Tuesday       April       24, 2007       Image: Constraint of Weeks:       Image: Constraint of Weeks:       Image: Co                                                                                                    |
| Schedule:     O Weekly (* Custom       Next Scheduled Appointment:     Tuesday , April 24, 2007       Reason for Medicine Order:     Image: Context and the second second sec |
| Weekly Schedule                                                                                                    |
| Monday       Tuesday       Wednesday       Thursday       Friday       Saturday       Sunday         Clinic       Clinic       Clinic       Clinic       Clinic       Clinic       Clinic       Clinic       Clinic       Clinic       Clinic       Clinic       Clinic       Clinic       Take Home       Take Home       Take Home       Take Home       Take Home       Take Home       VIEW SAMPLE WEEKLY SCHEDULE                                                                                                    |
| Comments:                                                                                                    |
| Approved Date: 4/24/2007<br>Approved By: JayLu                                                                                                    |
| APPROVE CANCEL MEDICINE ORDER SESSION                                                                                                    |
| Custom schedule is selected, display the following screen.                                                                                                    |

| Define Custom Schedule                                                                                                    | × |
|----------------------------------------------------------------------------------------------------|---|
| To set up a custom schedule:                                                                                                    |   |
| <ul> <li>Define a period by entering the number of days in a period. Note that on the first day of the period, the patient receives a clinic dose and picks up take home doses for the remaining days in the period. For example, a period of 28 days results in 1 clinic dose and 27 take home doses.</li> <li>Then enter the number of times the period can be repeated in this medicine order. For example, a period of 28 days repeated 6 times results in the patient receiving a clinic dose every 28 days. With each clinic dose, the patient is given 27 take homes. With 6 periods, this results in 28 × 6 days, or 168 days duration of the medicine order. The medicine order expiration date will be automatically calculated.</li> <li>Click 'Calculate'. A description of your custom order will be displayed. To modify this schedule, change the values in the 2 fields, then click 'Calculate' again.</li> </ul> |   |
|                                                                                                    |   |
| SAVE CANCEL                                                                                                    |   |

| Define Custom Schedule                                                                                                    | × |
|----------------------------------------------------------------------------------------------------|---|
| To set up a custom schedule:                                                                                                    |   |
| <ul> <li>Define a period by entering the number of days in a period. Note that on the first day of the period, the patient receives a clinic dose and picks up take home doses for the remaining days in the period. For example, a period of 28 days results in 1 clinic dose and 27 take home doses.</li> </ul>                                                                                                    |   |
| <ul> <li>Then enter the number of times the period can be repeated in this medicine<br/>order. For example, a period of 28 days repeated 6 times results in the patient receiving<br/>a clinic dose every 28 days. With each clinic dose, the patient is given 27 take homes.<br/>With 6 periods, this results in 28 x 6 days, or 168 days duration of the medicine order.<br/>The medicine order expiration date will be automatically calculated.</li> </ul> |   |
| <ul> <li>Click 'Calculate'. A description of your custom order will be displayed. To modify this<br/>schedule, change the values in the 2 fields, then click 'Calculate' again.</li> </ul>                                                                                                    |   |
| 28 Days in Period X 6 Periods covered by Medicine Order Calculate                                                                                                    | 3 |
| Enter number of days in period and number of periods covered by the medicine order, then press<br>Calculate' to See custom schedule definition.                                                                                                    |   |
| SAVE CANCEL                                                                                                    |   |
|                                                                                                    |   |

| Define Custom Schedule                                                                                                    | ×                               |
|----------------------------------------------------------------------------------------------------|---------------------------------|
| To set up a custom schedule:                                                                                                    |                                 |
| <ul> <li>Define a period by entering the number of days in a period. Note that on the first of<br/>of the period, the patient receives a clinic dose and picks up take home doses for the<br/>remaining days in the period. For example, a period of 28 days results in 1 clinic dos<br/>and 27 take home doses.</li> </ul>                                                                                                    | day<br>e<br>⊊e                  |
| <ul> <li>Then enter the number of times the period can be repeated in this medicin order. For example, a period of 28 days repeated 6 times results in the patient recearching dose every 28 days. With each clinic dose, the patient is given 27 take home with 6 periods, this results in 28 x 6 days, or 168 days duration of the medicine order. The medicine order expiration date will be automatically calculated.</li> <li>Click 'Calculate'. A description of your custom order will be displayed. To modify the schedule, change the values in the 2 fields, then click 'Calculate' again.</li> </ul> | e<br>siving<br>s.<br>er.<br>his |
| 28 Days in Period X 6 Periods covered by Medicine Order Calcu                                                                                                    | ulate                           |
| This is a split dose order. Patient will receive 2 Clinic Doses with 54 take home doses per period.                                                                                                    |                                 |
| SAVE CANCEL                                                                                                    |                                 |
| A clear description appears of how the system interprets the period length and number of periods usir<br>a single or split dose order, as appropriate. The medicine recorder verifies the description. If the descr<br>is not what was intended, the custom schedule fields are changed and recalculated. Press 'Save'.                                                                                                    | ng<br>iption 48                 |

| DTP<br>Logir<br>Addre                                                                                                    | Name:     Pre Pilot 0TP1       'Code:     NY60001M       n Name:     Jay Lu       ress:     524 East 20th Street,<br>New York City, NY 10001                                                                                                    |
|----------------------------------------------------------------------------------------------------|----------------------------------------------------------------------------------------------------|
| Add New Medicine Order<br>GUEST Patient<br>Patient ID: 171-336-4869                                                                                                    | Patient's Home OTP         Name: Pre Pilot OTP2         Address: 12813 East 20th Street, New York City, NY 10001       OTP Phone: (301) 467-0823         OTP ID: NY60002M       Contact Person: Sherry Zucker                                                                                                    |
| Medicine Name:       Methadone         Subutex       Subutex         Subucone       Naloxone         Dose Type:       Single       Split         Starting Amount:       Dose 1: 72mgs, Dose 2: 48mgs         Schadule:       O Weakly & Contact | Starting Amount:       120         Ending Amount:       Vary by:       mgs every         Medicine Order Effective Date:       Tuesday , April 24, 2007         Medicine Order Expiration Date:       Tuesday , August 14, 2007       Number of Weeks:         Next Scheduled Appointment:       Tuesday , April 24, 2007       Image: Context and Context and C |
| 28 day period, 6 periods                                                                                                    | Other Reason:                                                                                                    |

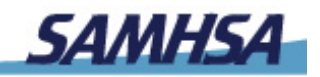

## DATA DIGITAL ACCESS TO MEDICATION

# **For More Information:**

- From SAMHSA/CSAT's Division of Pharmacologic Therapies:
  - Arlene Stanton, PhD, Government Project Officer
    PH: 240.276.2718 E-Mail: Arlene.Stanton@samhsa.hhs.gov
    - Sarah Crowley, Alternate GPO
      PH: 240.276.2704 E-Mail: Sarah.Crowley@samhsa.hhs.gov
    - *Alina Walizada, Alternate-Elect GPO*PH: 240.276.2755 E-Mail: Alina.Walizada@samhsa.hhs.gov
- From Z-Tech:
  - John-William DeClaris, M.S., Assistant Project Director
    - PH: 301.251.4925 E-Mail: Jdeclaris@z-techcorp.com
- Visit the D-ATM Web site, at http://datm.samhsa.gov